## August 2019

# Nebraska Migrant Education Program MIS2000 User's Manual

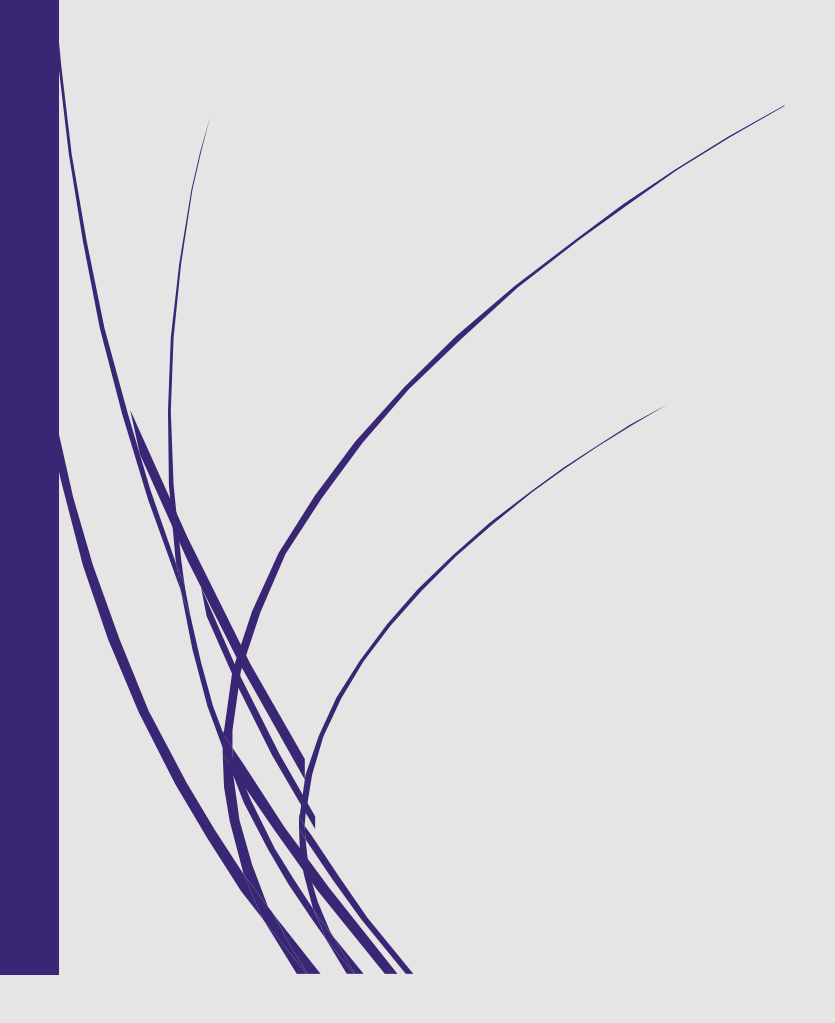

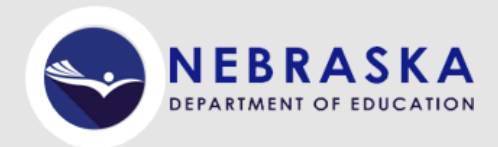

As Stated in Sections 1303 and 1304 of the Title I, Part C Non-Regulatory Guidance, States are required to report certain information on the Migrant Education Program (MEP) through a Consolidated State Performance information about the numbers and characteristics of participating children the types of services provided, the number of participants by grade level, and other pertinent data elements.

The Nebraska MEP utilized the MIS2000 database system to collect, store, process, and electronically transfer student educational information to meet the reporting requirement of the program. Section 1306(b)(2) requires SEAs to promote interstate and intrastate coordination by providing for educational continuity through the timely transfer of pertinent school records when children move from one school to another, whether or not the move occurs during the regular school year. The timely transfer of student records can be effective means of reducing the effects of educational disruption on migrant students.

SEAs and LOAs must comply with two fiscal requirements regarding the expenditure of State and local funds to ensure that MEP funds are used to provide services that are supplemental to the regular services ,migrant children receive. The statue requires SEAs and LOAs to: (1) use MEP funds to "supplement, not supplant" Federal and non-Federal funds; and (2) provide services to migratory children with State and local funds that are at least comparable to services provided to non-migratory children.

## TABLE OF CONTENTS

### **CHAPTER 1: NAVIGATING THE TOOLBAR**

|         | 1.1   | Record Menu                       | pg. 5    |    |
|---------|-------|-----------------------------------|----------|----|
|         | 1.2   | Procedures Menu                   | pg. 6    |    |
|         | 1.3   | Reports Menu                      | pg. 7    |    |
|         | 1.4   | Preferences Menu                  | pg. 8    |    |
|         | 1.5   | COE Menu                          | pg. 9    |    |
|         | 1.6   | Go Menu                           | pg. 10   |    |
|         | 1.7   | View Menu                         | pg. 11   |    |
|         | 1.8   | Help Menu                         | pg. 11   |    |
| CHAPTER | 2: ST | UDENT VIEW                        |          |    |
|         | 2.1   | Student Data Top Panel            | pg. 12   |    |
|         | 2.1.1 | Student Search: Key Data          | pg. 13   |    |
|         | 2.1.2 | Student Search: District/Facility | pg. 14   |    |
|         | 2.1.3 | Student Search: Student List      | pg. 15   |    |
|         | 2.2   | School History Panel              | pg. 16-1 | .8 |
|         | 2.3   | Credit Accrual Panel              | pg. 19   |    |
|         | 2.4   | Tests Panel                       | pg. 20   |    |
|         | 2.5   | Health Panel                      | pg. 21   |    |
|         | 2.6   | Supplemental Programs Panel       | pg. 22-2 | 3  |
|         | 2.7   | Family Panel                      | pg. 24   |    |
|         | 2.8   | Needs Assessment Panel            | pg. 25   |    |
|         | 2.9   | OSY Profile Panel                 | pg. 26-2 | 7  |
| CHAPTER | 3: SN | IAP! REPORTS                      |          |    |
|         | 3.1   | Running a SNAP! Report            | pg. 28   |    |
| CHAPTER | 4: CC | DE VIEW (CLASSIC MIS VERSION)     |          |    |
|         | 4.1   | COE Data Top Panel                | pg. 29-3 | 0  |
|         | 4.1.1 | COE Search: By Current Family     | pg. 31   |    |
|         | 4.1.2 | COE Search: By Student            | pg. 31   |    |
|         | 4.1.3 | COE Search: Recently Approved     | pg. 32   |    |
|         | 4.1.4 | COE Search: Incomplete COEs       | pg. 32   |    |
|         | 4.2   | COE Family Panel                  | pg. 33   |    |
|         | 4.3   | COE Eligibility Panel             | pg. 34   |    |
|         | 4.4   | COE Child(ren) Panel              | pg. 35-4 | 6  |
|         | 4.5   | COE Signature Panel               | pg. 37   |    |

## TABLE OF CONTENTS

## CHAPTER 5: COE VIEW (MIS TABLET APP)

|        | 5.1    | COE Tab Top Panel              | pg. 38-39 |
|--------|--------|--------------------------------|-----------|
|        | 5.2    | Family Data Panel              | pg. 40    |
|        | 5.3    | Child Data Panel               | pg. 41    |
|        | 5.4    | COE Eligibility Panel          | pg. 42    |
|        | 5.5    | COE Signature Panel            | pg. 43    |
| СНАРТЕ | R 6: S | TUDENT VIEW                    |           |
|        | 6.1    | OSY Profile Panel              | pg. 44    |
|        |        |                                |           |
| APPEND | XI     |                                | pg. 45-66 |
|        | Veri   | fication Date Guide            | pg. 45    |
|        | Grad   | de/Age Conversion Chart        | pg. 46    |
|        | Cont   | tinuation of Services Guide    | pg. 45-48 |
|        | Neb    | raska Service Reporting Codes  | pg. 49-53 |
|        | Stud   | lent Health Form               | pg. 54    |
|        | Prio   | rity For Services Form         | pg. 55    |
|        | OSY    | Student Profile                | pg. 56    |
|        | MIS    | 2000 SNAP! Reports             | pg. 57    |
|        | Elec   | tronic COE Checklist           | pg. 58-65 |
|        | Tech   | nnical Assistance Request Form | pg. 66    |

## CHAPTER 1: Navigating the Toolbar

### This chapter will teach you some of the basic functions of the MIS2000 Toolbar:

- $\Rightarrow$  How to use the various functions of the toolbar
- $\Rightarrow~$  How to toggle between Student Data View and COE View

### 1.1 Record Menu

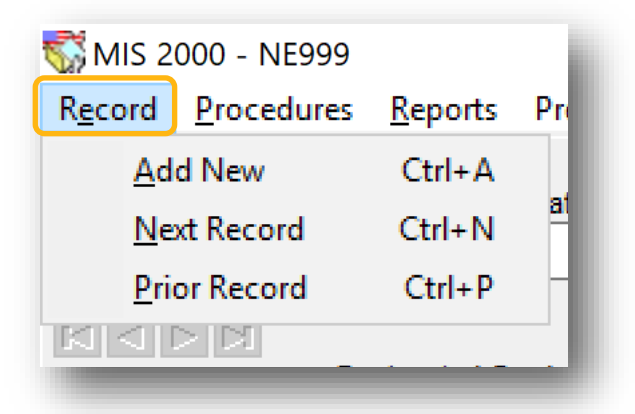

The **Record** menu includes options to add new information to MIS2000 and to navigate from one student record to another.

Add New—add new student information to the panel that you are currently viewing.

**Next Record**—Toggles to the next student record or COE in the database.

**Prior Record**—Toggles to the previous student record or COE in the database.

## **NOTE**: Navigator buttons can also be used to toggle through records on your database.

## 1.2 Procedures Menu

| R <u>e</u> cord | <u>P</u> rocedures | <u>R</u> eports | Pre <u>f</u> erences | <u>G</u> o | <u>V</u> iew | <u>H</u> € |
|-----------------|--------------------|-----------------|----------------------|------------|--------------|------------|
| Stude           | <u>M</u> ass E     | nroll           |                      |            | Multi D      | 1          |
| Search S        | M <u>a</u> ss W    | /ithdraw        |                      |            | Muit. B.     | i          |
|                 | Ma <u>s</u> s S    | P               |                      |            | : Grade      |            |
|                 | <u>E</u> dit Co    | des             |                      |            | -            |            |
|                 | S <u>O</u> L Ma    | aintenance      |                      |            |              | 1          |
| Scho            | <u>C</u> onfig     | ure Reports     | 5                    |            |              | T          |
| School Na       | <u>U</u> pload     | Changes         |                      |            | NE Co        | de         |
| Eproll Date     | C <u>h</u> eck     | For Upgrad      | les                  |            |              | nt         |
|                 | <u>B</u> ackup     | Database.       |                      |            |              |            |
| From City       | S <u>n</u> apsh    | ot Operati      | ons                  |            | District*    |            |
| District of     | Me <u>rg</u> e     | Duplicate S     | Students             |            |              | -          |
| District of     | <u>D</u> elete     | Manageme        | ent                  | >          |              | Т          |
| • = <           | D <u>i</u> agno    | stics           |                      | >          | Verificati   | on         |
|                 |                    |                 |                      |            |              |            |

The **Procedures** menu includes options to upload, upgrade, and backup your database, as well as manage current records and functions within MIS2000.

Mass Enroll—Allows the enrollment of many students at the same time without having to visit each record individually

Mass Withdraw—Allows the withdrawal many students at the same time without having to visit each record individually.

**Mass SP**—Allows the entry of Supplemental Program codes on a by-facility basis. *This function is currently disabled.* 

**Edit Codes**—Edit the contents of database menu options and code tables. *Available to MIS admin only.* 

### SQL Maintenance—Admin function

**Configure reports**—Admin function

Upload Changes— Sends a copy of your most recent database to the server and uploads the most recent MIS2000 data to your database. *NOTE: Use this function daily to keep your data current!* 

**Check for upgrades**—Connects to the state server to check for any available upgrades to MIS2000, such as a newly added function or new report.

Backup Database—Creates a backup of your database on your computer

**Snapshot Operations**—Allows you to create a snapshot of your database that an be saved and viewed at a later date.

Merge Duplicate Students—Merges duplicate student records. Available to MIS admin only.

Diagnostics—Provides information about your database that may help to identify program errors

### 1.3 Reports Menu

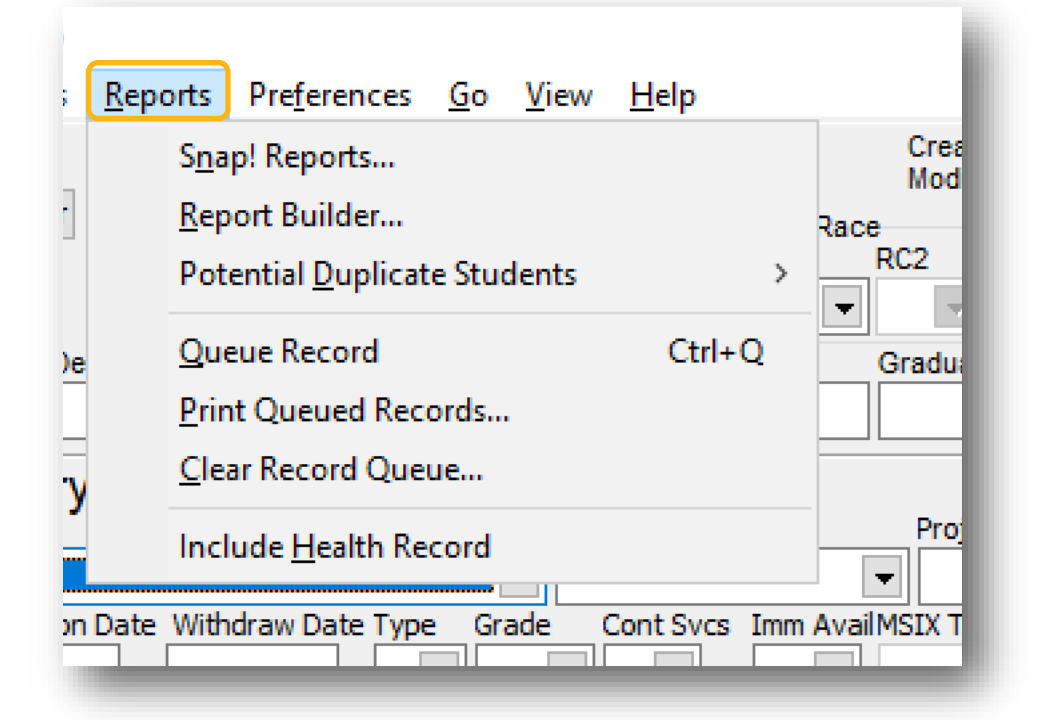

The **Reports** menu includes all functions needed to access, run and build reports from your database in MIS2000

**Snap! Reports**—The Snap Reports window allows you to choose a report from your Snap Reports list, select appropriate filters, and run a report from a list of pre-built reports in the Snap! Reports drop down menu.

Report Builder—A tool for creating reports in MIS2000

**Potential Duplicate Students**—This function checks the database for students who may have two or more records in the system.

Queue Record—Puts the current student's record into the print queue

**Print Queued Records**—Creates a screen preview of all records in queue. You can then choose to print the records, save them, or clear them from the record queue.

Clear Record Queue—Removes all records from the print queue.

**Include Health Record**—A checkable item to choose whether or not the health record should be included in the printed student record. To add or remove the check mar, simply click on it.

## **1.4 Preferences Menu**

| rts         | Pre <u>f</u> erences <u>G</u> o <u>V</u> iew <u>H</u> elp |               |
|-------------|-----------------------------------------------------------|---------------|
| ame<br>Birt | ✓ <u>A</u> uto Caps Lock                                  | reat<br>Iodif |
|             | <ul> <li>Use Windows Short Date Format</li> </ul>         |               |
| ition       | Term Date Grade                                           | < <u>€</u> 2  |
|             | aduation School (                                         | Graduat       |

The Preferences menu includes checkable items to set up your MIS2000 auto-settings

**Auto Caps Lock**—When checked, it will turn your Caps Lock on for you automatically. Everything entered into MIS2000 must be in ALL CAPS

**Use Windows Short Date Format**—Controls whether MIS2000 will use your default Windows setting for displaying the year. If you want to see only a two-digit year, (which is best for reporting), leave this item unchecked.

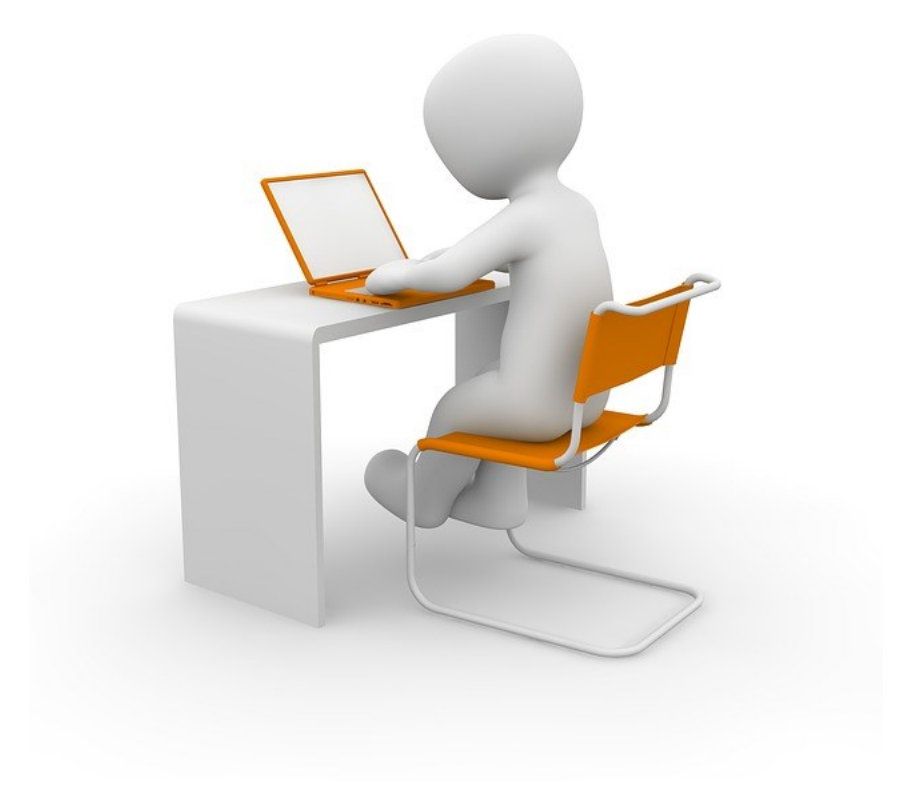

### 1.5 COE Menu

| r COE    | Queue COE                     | Shift+Ctrl+Q    |
|----------|-------------------------------|-----------------|
| 0/2      | Print COE Queue               |                 |
| 25/201   | Print Preview COE Queue       |                 |
| d Only   | <u>C</u> lear COE Queue       |                 |
| :        | Queue <u>A</u> ll New COEs    |                 |
|          | Queue All <u>S</u> tudents    |                 |
| se /     | <u>V</u> iew Log              |                 |
| n is to  | S <u>h</u> ow Snapshot        |                 |
| e I, F 🗸 | Include OSY Profile In Report |                 |
| ve hi    | Print <u>B</u> lank COE       |                 |
| itional  |                               | · · · · · · · · |

The **COE** menu allows you to print COEs, access the COE Log, and print an OSY Profile. *This menu option only appears in COE View*.

**Queue COE**—Places the COE you are currently viewing into the printing queue.

**Print COE Queue**—Allows you to print the COEs in queue, save them, or clear them from the record queue.

**Print Preview COE Queue**—Creates a screen preview of all records in the COE queue. You then choose to print the records, save them, or clear them from the record queue.

Clear COE Queue—Removes all COEs from the printing queue.

**Queue All Students**—This is a checkable menu item. If you leave it checked, it will add all new students to the student record queue.

**View Log**—Opens the COE Log for the COE you are currently viewing. This log includes time stamps and dialog from the recruiter and the COE approval team.

**Include OSY Profile in Report**—This is a checkable menu item. This will give you the option to print an OSY Profile when you print a COE.

Print Blank COE—This option will allow you to print a blank COE

### 1.6 Go Menu

| Record            | Procedures                | Reports Prefere                 | ences     | Go | View Help       | )                |
|-------------------|---------------------------|---------------------------------|-----------|----|-----------------|------------------|
| Stude<br>Search S | ent Data<br>Student Clear | Edit Name<br>Sex Birthdate<br>M | Age<br>14 |    | Back<br>To COEs | Ctrl+B<br>Ctrl+G |

The **Go** menu provides a quick way to get other information related to the student or COE you are currently viewing.

If you are working on the data of a student and you want to see his COE, click the **Go** pull-down menu, and select **To COEs**. MIS2000 will then direct you to that student's most recent COE.

Once you are on the <u>COE Data</u> view, you can select **Go** and in the pull-down menu select **To Student** to go the <u>Student Data</u> view of the highlighted child in the Child(ren) section of the COE.

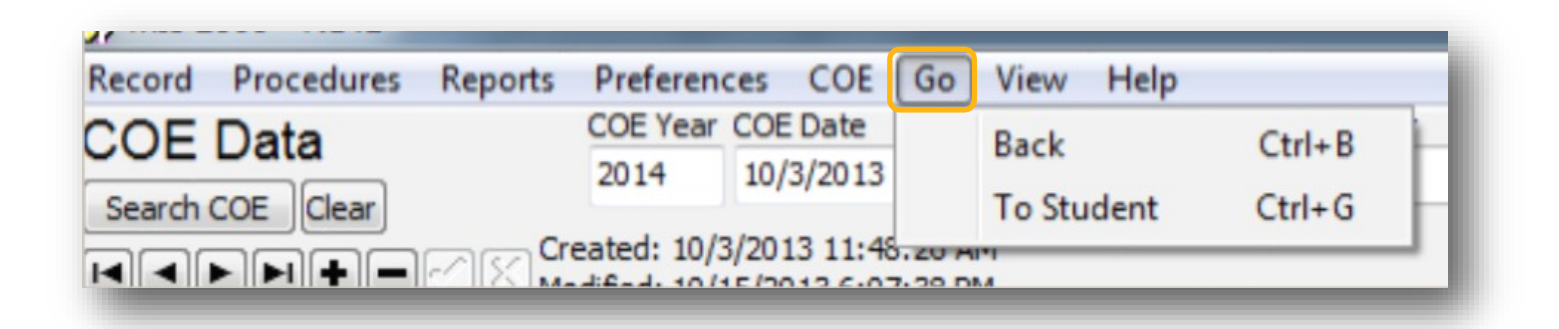

By selecting **Back** in the **Go** pull-down menu in the <u>Student Data</u> view, you will be navigated back to the last COE you were viewing in <u>COE Data</u> view.

By selecting **Back** in the **Go** pull-down menu in the <u>COE Data</u> view, you will be navigated back to the last student you were viewing in the <u>Student Data</u> view.

1.7 View Menu

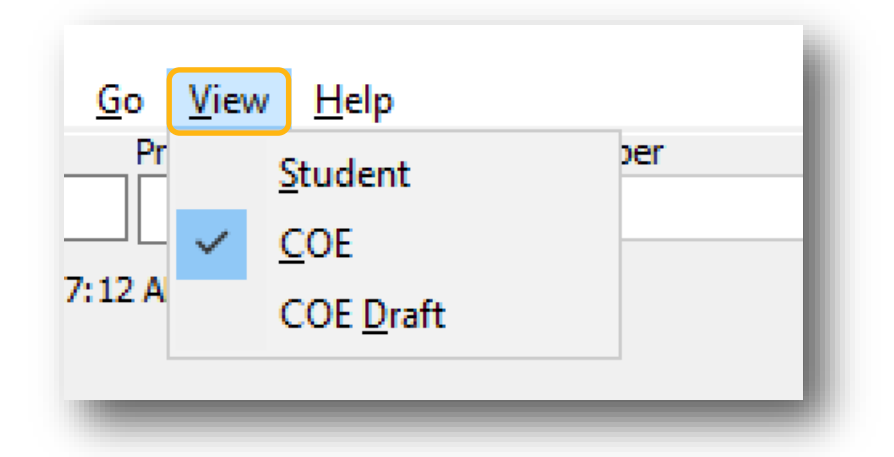

The **View** menu allows you to switch between the COE Data and Student Data views.

**Student Data**—Contains panels for *School History, Credit Accrual, Tests, Health, Supplemental Programs, Family information, Needs,* and *OSY Profile.* 

**COE Data**—Contains panels for COE *Family, Eligibility, Child(ren),* and *Signatures* which include all of the data collected on the COE.

**NOTE:** Changing the **View** does not always take you to the COE/Student Data of the student you are currently working on. If you wish to see the COE/Student Data of your currently selected Student, use the **Go** menu option.

1.8 Help Menu

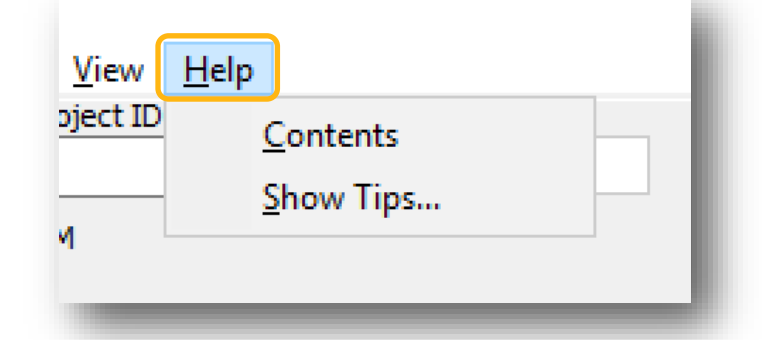

The **Help** menu provides helpful tips about MIS2000.

**Contents**—This function does not currently have any information.

**Show Tips**—Lets you look through helpful MIS2000 tips. This box can be shown at the Welcome Screen if the option is selected. You can also choose to only see this box at your Welcome Screen if there are new tips available.

## CHAPTER 2: Student View

### This chapter will teach you how to enter Student Data into MIS2000:

- $\Rightarrow$  How to update Student History Lines
- $\Rightarrow$  How to ensure data correctly corresponds within the proper timelines

## 2.1 Student Data Top Panel

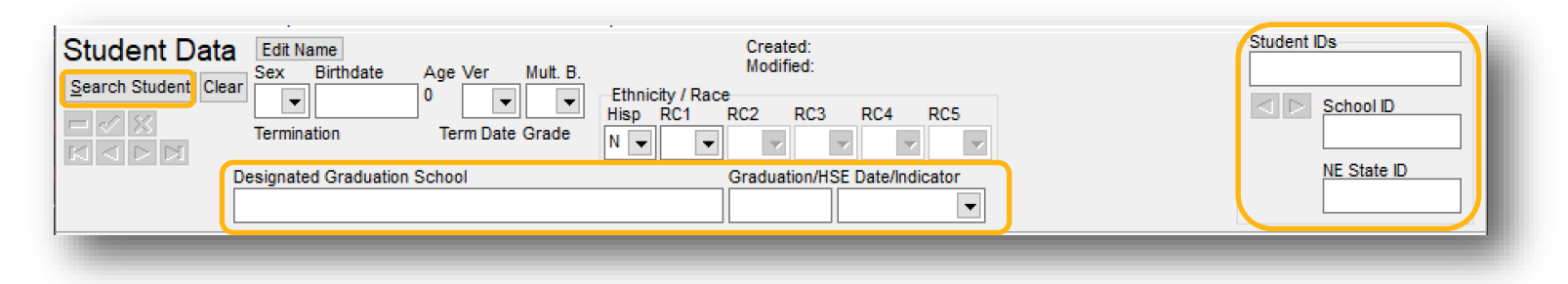

The **Student Data** top panel contains information collected from the COE as well as buttons for student search, Designated Graduation School, and Student IDs.

The **Search Student** button can be used to search for a student within your database. Search by using student information such as Student Name, Birth Date, Student ID, facility, and more.

**NE State ID**—Can be entered by typing the number in the box without using hyphens.

**Student IDs**—Use the arrow buttos below this field to toggle between the student's MIS2000 ID, NE State ID, and School ID.

- **MIS2000 ID**—MIS2000-generated number, unique to each student, generated when the student is created in the database.

School ID— Can be entered to record a student's current School ID.

**Designated Graduation School**—Use this box to record the school that the student plans to graduate from (if known). Be sure to include the school location information)

**Graduation/HSE Date Indicator**—enter the date that the student plans to graduate or complete a High School Equivalency program, then select **Graduation** or **HSE** from the drop-down menu.

## 2.1.1 Student Search: Key Data

| tudent Search                                                       |            |                                               |                                     |              |                       |           |       |                                                                                                   |
|---------------------------------------------------------------------|------------|-----------------------------------------------|-------------------------------------|--------------|-----------------------|-----------|-------|---------------------------------------------------------------------------------------------------|
| Cey Data District/Fac                                               | cility SQL | Student List Batch Sea                        | rch Snap                            |              |                       |           |       |                                                                                                   |
| Last Name<br>Birthdate Birth City<br>//<br>Male Parent<br>Last Name | Last Name2 | First Name Project IE Female Parent Last Name | Middle<br>(Exclusive)<br>First Name | Student ID ( | Exclusive)<br>lusive) |           | Do Se | earch For Child<br>elect Child<br>dd To List<br><u>l</u> ew Child<br><u>C</u> lose<br>arch Remote |
|                                                                     |            | FIRSTNAME                                     | <br>:                               | Middle       | ров                   | STUDENTID | Dow   | njoad Student                                                                                     |
|                                                                     |            |                                               |                                     |              |                       |           |       |                                                                                                   |
|                                                                     |            |                                               |                                     |              |                       |           |       |                                                                                                   |
| ٤                                                                   |            |                                               |                                     |              |                       |           |       | >                                                                                                 |
|                                                                     |            |                                               |                                     |              |                       |           |       |                                                                                                   |

**Key Data Tab**—The most commonly-used method for student searches. Search using as much data as you prefer to find a student in your database.

Click **Do Search for Child** when you have entered your search information. Students who match the information you entered will appear in the grid below.

Click on child whose record you would like to visit and click Select Child.

To create a list of students to visit later, select the child and click the **Add to List** button.

Use **Search Remote** to find a student who is not in your database but may be on the state server. If you find a student using this option, click **Download Student** to add this student to your database.

Click **Close** to Exit the Student Search.

## 2.1.2 Student Search: District/Facility

| Student S            | Search                      |       |              |                 |            |       |                      |            |  |                                                          |
|----------------------|-----------------------------|-------|--------------|-----------------|------------|-------|----------------------|------------|--|----------------------------------------------------------|
| Key Data             | District/Facility           | SQL   | Student List | Batch Search    | Snap       |       |                      |            |  |                                                          |
| Students<br>District | s by District               |       |              | District Search |            |       |                      |            |  |                                                          |
| Students<br>NE Code  | s by Facility<br>Facility N | ame   |              | <b>_</b>        | Eacility S | earch | Er<br>From _<br>To _ | nroll Date |  | <u>S</u> elect Child<br>Add To List All<br><u>C</u> lose |
| Enr Date             | Wdr Date                    | GRADE | TYPE_        | L FIR MID STI   | JDENTID    |       |                      |            |  |                                                          |
|                      |                             |       |              |                 |            |       |                      |            |  | .:                                                       |

District/Facility Tab—Search for Students by school district or facility.

To search for **Students by District**, use the **District** drop-down menu to choose the preferred district and click the **District Search** button. The students who have enrollments in that district will appear in the grid below.

To search for **Students by Facility**, choose either the **NE Code** or **Facility Name** from the drop-down menu and click the **Facility Search** button. The students who have enrollments in that district will appear in the grid below.

To narrow down your search to a specific timeframe, use the Enroll Date From and To Filters.

For Example: If I wanted to search for students enrolled in the 18/19 year, I might use the following dates: Enroll Date From: 9/1/18

Click on child whose record you would like to visit and click Select Child.

To create a list of students to visit later, select the child and click the Add to List button.

Click the All button to add all students to your student list to visit later.

| ey Data Distri | ict/Facility SQL | Student List Batch | Search Snap |     |             |              |                     |            |
|----------------|------------------|--------------------|-------------|-----|-------------|--------------|---------------------|------------|
| Student ID     |                  |                    |             |     |             |              |                     |            |
|                |                  |                    |             |     |             |              | Add To L<br>Use Lis | .ist<br>st |
|                |                  |                    |             |     |             |              | Queue A             | All        |
|                |                  |                    |             |     |             |              | Remove Sel          | lected     |
| Show Family    | y Info           |                    |             |     |             |              | <u>C</u> lose       |            |
| tudent ID Lε   | a La Fir: Mi DOB | Birth City         |             | Ssn | Father Last | Father First | Mother Last         | ^          |
|                |                  |                    |             |     |             |              |                     |            |
|                |                  |                    |             |     |             |              |                     |            |
|                |                  |                    |             |     |             |              |                     |            |
|                |                  |                    |             |     |             |              |                     |            |
|                |                  |                    |             |     |             |              |                     | ~          |
| I              |                  |                    |             |     |             |              |                     | >          |
|                |                  |                    |             |     |             |              |                     |            |

Student List Tab—Create a list of students to visit later or to work on in a specific order.

Search for students by **Student ID** and add them to your student list by clicking the **Add to List** button. Your list of students will appear in the grid below.

Click the check box next to **Show Family** Info to see family info in the student list grid below. **NOTE: Showing family info can make your student list run very slow.** 

Click the **Use List** button to start visiting student records. You can revisit this list or use the arrow buttons to toggle between students on your list.

**Queue All**—Add all students to your student records queue.

Click the **Clear List** button to remove all students from the list. This cannot be undone.

To remove a student from the list, highlight the student in the grid and click the **Remove Selected** button.

Click the **Close** button to exit the **Student Search** window.

## 2.2 School History Panel

| School History                                              | * denotes read only COE data                                                      |
|-------------------------------------------------------------|-----------------------------------------------------------------------------------|
| School Name                                                 | NE Code Project ID School Year Alg 1 Ind. OSS Trans OSY Recovery                  |
| ▼                                                           |                                                                                   |
| Enroll Date Verification Date Withdraw Date Type Grade      | e Cont Svcs Imm Avail/MSIX Term Date Termination Type / Date Osy                  |
|                                                             |                                                                                   |
| From City* State*Country*To School D                        | District* State*QADate* Res. Date Res Ver Date MEP Proj Type                      |
|                                                             |                                                                                   |
| District of Residence Comment                               |                                                                                   |
|                                                             |                                                                                   |
| 🔸 💳 🖉 🚿 OA Date 🛛 Res Date 🛛 Enroll Date 🛛 Ve               | erification Date Withdraw Date Grade Type Projectid Ne Code Facility Name Funding |
|                                                             |                                                                                   |
| Funding Date                                                |                                                                                   |
|                                                             |                                                                                   |
|                                                             |                                                                                   |
| Created:                                                    |                                                                                   |
|                                                             |                                                                                   |
|                                                             |                                                                                   |
|                                                             |                                                                                   |
| <u> </u>                                                    | 2                                                                                 |
| School <u>H</u> istory <u>C</u> redit Accrual <u>T</u> ests | Health         Supplemental         Family         Needs         OSY Profile      |
|                                                             |                                                                                   |

The **School History** panel holds information about student school enrollments. The School History panel grid connects to other data panels such as the Credit Accrual, Tests, Supplemental, Needs, and OSY Profile panels.

The **School Name** and **NE code** will update to correspond as either field is changed. Use these fields to indicate the school that the child is attending or where the child would be attending school if the child was attending school.

**Project ID**—This field indicates which project the family is currently residing. Note: This field is not aligned with the COE project ID.

**School Year**—Refers to the school year of the enrollment. This field automatically updates to correspond with the enroll date entered.

Alg 1 Ind— Choose Y (Yes) or N (No) in the drop-down to indicate whether or not the child has completed Algebra 1 or it's equivalent.

**OSS Trans**—Out of State Transcript Indicator: indicates that a state has student transcripts from a state or country that is not their own

**OSY Recovery**— An OSY is considered to be in recovery when actively working on any of the following drop-down menu options: *Alt Ed, GED, HEP, Re-enroll, Secondary Credit Accrual*.

**Enroll Date**—Reflects the date that the child enrolled in the Nebraska Migrant Education Program for the Regular or Summer Term.

**Withdraw date**—Reflects the last date that the child was enrolled in the Nebraska Migrant Education Program for the Regular or Summer Term

**Type**—Reflects the type of enrollment and is entered with each new student history line. Use the dropdown box to enter these options:

- I Intersession
- **R** Regular
- Summer

**Grade**—The grade the student is actually attending in school for the year. During the summer, this should be the grade that the student was given during the regular school year. If a student is not attending school. Use the correct age-appropriate grade.

P0-P5 = Age 0-5 at time of enroll date (Not enrolled in school)
K-12 = Grade of school enrollment
PS = Preschool
UG = Ungraded
00 = Out of School Youth (OSY)

**Cont Svcs (Continuation of Services)** - Refers to students whose services are continued after their eligibility has ended. You may choose from the following options.

- **01** Providing services for duration of a term
- **02** Providing services for additional year
- **03** Serving secondary students through credit accrual progs (programs)

**Imm Avail (Immunization Records Available)** - Choose **Y** or **N** to indicate whether or not the child has immunization records on file.

**MSIX Term Date**—Automatically calculated to indicate when the child's eligibility will end due to age or an expired QAD.

**Termination Type/Date**—If any of the following refer to the child, select a Term Type option and add the date in which the Term Type occurred in the Term Date field.

- **D** Deceased
- **G** Graduated
- M Moved
- **O** Obtained GED

**Drop Out**—This checkbox should be selected on the Student History line that corresponds with the time period in which the student dropped out of school.

**From City, State Country, To School District, State, QAD**—These fields are viewable fields from the most recent COE and cannot be changed.

**Res Verification Date**—This date can be updated when a child moves but is not eligible for a new QAD.

MEP Project Type - dropdown menu options:

- **01** School-based MEP Project
- **02** Non-School-based MEP Project

### Adding a New School History Line

- 1. Click the 重 button beside the School History grid. The white fields above the grid will become blank, so that you can enter new data.
- 2. When you have entered the new data, click the 🗹 button to post the new data to the School History grid.

### Updating a School History Line

- 1. Select the School History line you wish to change. You will see that line's data auto-fill in the white fields above the grid.
- 2. Make your changes in the fields, and then click the ✓ button to post your changes. The changes will be made in the School History grid.

### Deleting a School History Line

- 1. Select the School History line you wish to delete.
- 2. Click the 💻 button.
- 3. A confirmation box will pop up asking if you're sure you would like to delete the line. Click OK.
- 4. Another confirmation box will pop up asking if you would like to delete all information connected to the enrollment. Click Yes.

**NOTE:** Once information is deleted in MIS2000, it cannot be undone. Use caution when deleting data.

## 2.3 Credit Accrual Panel

| ubject Course Name   Course Type   Course Type   Course Type   Course Type   Course Type   Course Type   Course Type   Course Type   Course Type   Course Type   Course Type   Course Type   Course Type   Course Type   Course Type   Course Type   Course Type   Course Course Type   Enroll   Withdraw   Type   Gradity                                                                                                    | Course Hist            | torv                                       |                                                       |   |
|----------------------------------------------------------------------------------------------------|------------------------|--------------------------------------------|-------------------------------------------------------|---|
| Clock Hours Grade To Date Completed Courses Only  For Partial Credit Course Type Te For Partial Credit Course Type Te For Partial Credit Cour  | Subject                | Course Name                                | Course Type Course Section Term Type                  |   |
| Clock Hours Grade To Date Completed Courses Only Subject Course Course Type Te A Enroll Enroll Withdraw Type Gr Facility Created: Modified: Change Enrollment Linkage School History Credit Accrual Tests Hgalth Supplemental Family Needs OSY Profile                                                                                                    |                        |                                            |                                                       |   |
| Subject Course Course Type Te  Enroll Withdraw Type Gr Facility  Course Course Type Te  Froll Withdraw Type Gr Facility  Course Course Type Te  Course Type Te | • = < %                | Clock Hours Grade To Date                  | Credits Granted Final Grade<br>Completed Courses Only |   |
| < <p>Created: Modified: Change Enrollment Linkage   School History Credit Accrual     Tests Health     Supplemental Family     Needs OSY Profile</p>                                                                                                    | Subject                | Course Course Type Te \land Enroll         | Withdraw Type Gr Facility                             |   |
| Created:     Modified:       School History     Credit Accrual       Tests     Health       Supplemental     Family       Needs     OSY Profile                                                                                                    |                        |                                            |                                                       | 1 |
| < <p>Created: Modified: Change Enrollment Linkage   School History Credit Accrual   Tests Health   Supplemental Family   Needs OSY Profile</p>                                                                                                    |                        |                                            |                                                       |   |
| Created:     Modified:     Change Enrollment Linkage       School History     Credit Accrual     Tests       Health     Supplemental     Family       Needs     OSY Profile                                                                                                    |                        |                                            |                                                       |   |
| Created:     Modified:     Change Enrollment Linkage       School History     Credit Accrual     Tests       Health     Supplemental     Family                                                                                                    |                        |                                            |                                                       |   |
| Created: Modified: Created: Modified: Created: Created: Change Enrollment Linkage School History Credit Accrual Tests Health Supplemental Family Needs OSY Profile                                                                                                    |                        |                                            |                                                       |   |
| Created: Modified: Change Enrollment Linkage School History Credit Accrual Tests Health Supplemental Family Needs OSY Profile                                                                                                    |                        |                                            |                                                       |   |
| Created: Modified: Change Enrollment Linkage School History Credit Accrual Tests Health Supplemental Family Needs OSY Profile                                                                                                    |                        |                                            |                                                       |   |
| Image: Created:     Modified:     Change Enrollment Linkage       School History     Image: Credit Accrual     Image: Credit Accrual                                                                                                    |                        | ×                                          |                                                       |   |
| Created:     Modified:     Change Enrollment Linkage       School History     Iests     Health     Supplemental     Family     Needs     OSY Profile                                                                                                    | <                      | >                                          |                                                       | × |
| School History <u>Credit Accrual</u> Tests     Health     Supplemental     Family     Needs     OSY Profile                                                                                                    | Created:               | Modified:                                  | Change Enrollment Linkage                             |   |
|                                                                                                    | School <u>H</u> istory | <u>Credit Accrual</u> <u>T</u> ests Health | Supplemental Family Needs OSY Profile                 |   |
|                                                                                                    |                        |                                            |                                                       |   |
|                                                                                                    |                        |                                            |                                                       | _ |
|                                                                                                    |                        |                                            |                                                       | - |

The **Credit Accrual** panel holds information about student course history and accrued credits. The information in this panel is aligned in the grid with student data created in the School History Panel.

### Entering Course History Data

- 1. Select the enrollment from the School History grid in the column to the right that aligns with the time in which the course was taken.
- 2. Click the 🕩 button to add a new course.
- 3. Select the course subject area from the **Subject** drop-down box.
- 4. Select the name of the course from the **Course Name** drop-down box.
- 5. Select the Course Type from the drop-down box.
- 6. Select the term in which the course was taken in the **Course Section** drop-down box.
- 7. Select the Term Type from the drop-down box.
- 8. For Partial Credit, enter: Clock Hours and Grade to Date.
- 9. For Completed Courses Only, enter Credits Granted and Final Grade.
- 10. Click the ✓ button to post your changes. The new **Course History** information will appear in the column to the left.

To delete a **Course History** line, select the course you wish to delete, and click the button.

## 2.4 Tests Panel

| Test Data                                     |               |                                | D        | iste.       |                     |                           |          |
|-----------------------------------------------|---------------|--------------------------------|----------|-------------|---------------------|---------------------------|----------|
| Name                                          |               | Code So                        | core (1  | MMYYYY) I   | interpretation      |                           |          |
|                                               | •             | <b>_</b>                       |          | /           | •                   |                           |          |
| $\bullet = \checkmark \times$                 |               |                                |          |             |                     |                           |          |
| Test Name                                     | Content       | Score Result                   | t \land  | Enroll Date | Withdraw Date Type  | Grade Facility Name       | ^        |
|                                               |               |                                |          |             |                     |                           |          |
|                                               |               |                                |          |             |                     |                           |          |
|                                               |               |                                |          |             |                     |                           |          |
|                                               |               |                                |          |             |                     |                           |          |
|                                               |               |                                |          |             |                     |                           |          |
|                                               |               |                                |          |             |                     |                           |          |
|                                               |               |                                |          |             |                     |                           |          |
|                                               |               |                                | ¥        |             |                     |                           | ×        |
| <                                             |               |                                | >        | <           |                     |                           | <u> </u> |
|                                               |               |                                |          |             |                     | Change Enrollment Linkage |          |
| School <u>H</u> istory <u>C</u> redit Accrual | <u>I</u> ests | H <u>e</u> alth S <u>u</u> ppl | lemental | Fa          | amily <u>N</u> eed: | s OSY Profile             |          |
|                                               |               |                                |          |             |                     |                           |          |
| Post edit                                     |               |                                |          |             |                     |                           |          |
| ost can                                       |               |                                | _        | -           |                     |                           |          |

The **Tests** panel holds student assessment data. The information in this panel is aligned in the grid with student data created in the School History Panel.

### Entering Test Data

- 1. Select the enrollment from the School History grid in the column to the right that aligns with the time in which the test was taken.
- 2. Click the 🕩 button to add a new test.
- 3. Select the name of the Test that was taken from the Name drop-down box.
- 4. The test **Code** will align automatically to the test **Name**.
- 5. Enter the test score in the **Score** box.
- 6. Enter the **Date** in which the test was taken.
- 7. Select the student results Interpretation in the drop-down box.
- 8. Click the Sutton to post your changes. The new **Test** information will appear in the column to the left.

To delete a **Test Data** line, select the course you wish to delete, and click the 💻 button.

## 2.5 Health Panel

The **Health** panel holds student health and medical alert data.

| lealth Dat             | ta<br>Date I                                                           | Results                                                                                  |                 |              |     |     |               |             | - 1                  |
|------------------------|------------------------------------------------------------------------|------------------------------------------------------------------------------------------|-----------------|--------------|-----|-----|---------------|-------------|----------------------|
| Vision                 | _/_/_                                                                  |                                                                                          |                 |              |     |     |               |             | - 1                  |
| Hearing                |                                                                        |                                                                                          |                 |              |     |     |               |             | - 8                  |
| Physical Exam          |                                                                        |                                                                                          |                 |              |     |     |               |             |                      |
| TB Skin Test           |                                                                        |                                                                                          |                 |              |     |     |               |             | - 8                  |
|                        | (DTP) Diphtheri<br>(OPV) or (IPV) F<br>(MMR) Measles,<br>(HIB) Haemoph | a, Tetanus, Pertusssis [<br>Polio Vaccine [<br>, Mumps, Rubella [<br>ilus influenzae b [ |                 |              |     |     |               |             |                      |
| Tests Medical          | Aler!/                                                                 |                                                                                          |                 |              |     |     |               |             |                      |
| School <u>H</u> istory | Credit Accru                                                           | ual <u>T</u> ests                                                                        | H <u>e</u> alth | Supplemental | Fam | ily | <u>N</u> eeds | OSY Profile |                      |
|                        | _                                                                      | _                                                                                        |                 |              |     |     | _             |             | in the second second |

### **Entering Health Data**

- 1. Click the Tests tab toward the bottom of the Health panel.
- 2. Enter the dates and results (if necessary) for each health test or vaccination that the child received

| Med Alert        |      |      |  |      |
|------------------|------|------|--|------|
| -                |      |      |  |      |
| Conditions       |      |      |  |      |
|                  |      |      |  |      |
|                  |      |      |  |      |
|                  |      |      |  |      |
| Allergies        |      |      |  |      |
|                  |      |      |  |      |
|                  |      |      |  |      |
| Medications      |      |      |  |      |
|                  |      |      |  |      |
|                  |      |      |  |      |
|                  | <br> | <br> |  |      |
|                  |      |      |  |      |
| ts\Medical AlerI |      |      |  |      |
|                  | <br> |      |  | <br> |

### **Entering Medical Alert Data**

- 1. Click the Medical Alert tab toward the bottom of the Health panel
- 2. Select the type of Med Alert from the drop-down box.
- 3. List any Conditions, Allergies, and/or Medications in the text boxes provided.

All Health information will auto-save

To delete any unwanted data, simply delete the data from the box

## 2.6 Supplemental Programs Panel

| Supplemental Programs                         | i i                   |                               |                         |                      |   |
|-----------------------------------------------|-----------------------|-------------------------------|-------------------------|----------------------|---|
| Program                                       | Code Progra           | m Comments Add (              | Group of SPs            |                      |   |
|                                               | ▼                     | SP Gro                        | SP Group Description    |                      |   |
| Start Date End Date Hours Migran              | t Eunded              |                               | <b>•</b>                | •                    |   |
|                                               |                       | Start                         | Date End Date           |                      |   |
|                                               |                       |                               |                         | Add SP Group         |   |
| $\bullet = \checkmark X$                      |                       |                               |                         |                      |   |
| SP Code Start Date End Date Hou               | rs 🛛 Funded SP Te 🔺 E | nroll Date Withdraw Date T    | ype Grade Facility Name |                      | ~ |
|                                               |                       |                               |                         |                      |   |
|                                               |                       |                               |                         |                      |   |
|                                               |                       |                               |                         |                      |   |
|                                               |                       |                               |                         |                      |   |
|                                               |                       |                               |                         |                      |   |
|                                               |                       |                               |                         |                      |   |
|                                               |                       |                               |                         |                      |   |
|                                               |                       |                               |                         |                      |   |
|                                               |                       |                               |                         |                      |   |
|                                               |                       | r                             |                         |                      |   |
|                                               |                       |                               |                         |                      |   |
|                                               |                       |                               | Chang                   | e Enrollment Linkage |   |
| School <u>H</u> istory <u>C</u> redit Accrual | Tests Hea             | th <b>S<u>u</u>pplemental</b> | Family <u>N</u> eeds    | OSY Profile          |   |

The **Supplemental Programs** panel holds information about any migrant funded services that a student has received. The information in this panel is aligned in the grid with student data created in the School History Panel.

### Adding Supplemental Program (SP) Data

- 1. Select the enrollment from the School History grid in the column to the right that aligns with the time in which the Supplemental service was given.
- 2. Click the 🕩 button to add a new Supplemental service.
- 3. Select the service from the **Program** drop-down menu.
- 4. The **Program** will automatically align with the **Code**.
  - Add Program Comments, if necessary, in the text box provided. This field is required if "Other (OTH)" is selected.
- 5. The **Start Date** and **End Date** fields will automatically use the Enroll Date and Withdraw Date of the School History line that was selected. More specific dates can be added if necessary.
- 6. Enter the Hours for the service if necessary. This field is not required.
- Migrant Funded should always be "Y".
   NOTE: If the service is not a Migrant Funded service, it should not be entered into MIS2000.
- 8. Click the ✓ button to post your changes. The new **Supplemental Program** information will appear in the column to the left.

To delete a **Supplemental Program**, select the **SP Code** you wish to delete, and click the **b**utton.

**SP Groups (Supplemental Groups)** were designed to allow multiple Supplemental Program Code entries at once if they are associated with a single activity, student program, or summer program. When you need an SP Group added, contact the MIS2000 Admin to create one for you.

### Adding Supplemental Program (SP) Group

- 1. Select the enrollment from the School History grid in the column to the right that aligns with the time in which the Supplemental services were given.
- 2. Click the 🕩 button to add a new SP Group.
- 3. Select the **SP Group** from the **SP Group Description** drop-down menu.
- 4. The SP Group will automatically align with the SP Group Description.
  - Add Program Comments, if necessary, in the text box provided. This field is required if "Other (OTH)" is selected.
- The Start Date and End Date fields will need to be manually entered. Use the Enroll Date and Withdraw Date of the School History line that was selected. More specific dates can be added if necessary.
- 6. Enter the **Hours** for the service if necessary. *This field is <u>not</u> required.*
- 7. Migrant Funded should always be "Y".
- 8. Click the Add SP Group button to post your changes. The new Supplemental **Program** information will appear in the column to the left.

**Change Enrollment Linkage** – Use this function to change the School History line to which the SP service is attached. *Available to state personnel only.* 

| Assessment Name | Pre-Score | Post-Score | % Diff | Post Test proficiency |   |
|-----------------|-----------|------------|--------|-----------------------|---|
|                 |           |            | 0      | <b>•</b>              | 1 |
|                 |           |            |        |                       |   |

The option to add **pre and post assessment scores** has been added to the supplemental programs panel. Type the name of the assessment, enter the Pre-Score, Post-Score and Test Proficiency (Proficient or Not Proficient). This data can be added for any service entered. Data can be saved and updated at a later date.

## 2.7 Family Panel

| Parent Informatio              | on                         |                | Update Current<br>Family<br>Student |
|--------------------------------|----------------------------|----------------|-------------------------------------|
| Parent / Guardian 1            |                            |                | 1                                   |
| Last Name*                     | Last Name 2*               | Suffix* First* | Middle Name*                        |
|                                |                            |                |                                     |
| Parent / Guardian 2            |                            |                |                                     |
| Last Name*                     | last Name 2*               | Suffix* Firet* | Middle Name*                        |
|                                |                            |                |                                     |
| * denotes fields that can only | be changed by MIS2000 Admi | ns             |                                     |
| Current Address                | City                       | State Zip      | Phone 1 Phone 2                     |
| Emeil                          | Hamahaaa Citu              | Hamabaaa Str   |                                     |
|                                | nomebase city              |                | late                                |
|                                |                            |                |                                     |
|                                |                            |                |                                     |
|                                |                            |                |                                     |

The **Family** panel allows the entry of current family data without altering the original COE information. Use this section if a family has moved to a new local address, are using a new phone number, email address, or has established a home-base location.

### Update Current

- The **Family** button allows you to update the current guardian, address, phone number, email, and home base information for <u>every child on the most recent COE</u>.
- The **Student** button allows you to update the current guardian, address, phone number, email, and home base information for <u>only the child whose Student Data you are currently viewing</u>.

**Homebase City/Homebase State** - Refers to the city and state where the family considers home. If the family is itinerant (does not have a homebase) then the homebase would be the public school district associated with the last known address.

### Changing Current Contact Information

Under **Update Current**, click the **Family** or **Student**, then update the desired fields. NOTE: Family name information should only be changed by state personnel.

### 2.8 Needs Assessment Panel

| Needs Assessn        | sment                                                                           |          |
|----------------------|---------------------------------------------------------------------------------|----------|
| A1. Disabled / IEP   | A6. LEP                                                                         | <u>^</u> |
| A2. Poor Attendance  | A8. OSY                                                                         |          |
| A4. Modal Grade      | A9. 3 - 5 Not In PK                                                             |          |
| A5. Credit Deficient | A10. Homeless QAD within 1 year of enroll date<br>OAD: Enroll Date:             | × .      |
|                      | FFS (calculated)                                                                |          |
| Enroll Date QA Date  | Res Date Type Cur Int. Prior Int. Withdraw Date Grade Facility ID Facility Name | ^        |
|                      |                                                                                 |          |
|                      |                                                                                 |          |
|                      |                                                                                 |          |
|                      |                                                                                 |          |
|                      |                                                                                 |          |
|                      |                                                                                 |          |
| School History       | radit Accrual Tanta Haalith Supplemental Eamily Haada OSY Bu-Bla                |          |
|                      |                                                                                 |          |
|                      |                                                                                 |          |

The **Needs Assessment** panel is used to identify At-Risk and Priority for Service (PFS) students. The information in this panel is aligned in the grid with student data created in the School History Panel. Update this section often.

**Priority for Services** is given to migratory children who **(1)** have made a qualifying move within the previous 1-year period and who **(2)** are failing, or most at risk of failing, to meet the challenging State academic standards; or have dropped out of school, (applies to USA schools only). If any of the factors (A1-A11) have been identified within the *Failing or Most at Risk of Failing, to Meet State Standards* and a *qualifying move* within the previous 1-year period are met, the child/youth is designated as PFS. Both sections (1) and (2) must be met in order for a migrant child/youth to be considered PFS.

### Adding/Removing Needs Data

- 1. Select the enrollment from the School History grid that that you would like to update.
- 2. Check or uncheck the appropriate **Needs Assessment** checkboxes.
- 3. Add a comment to the Comments text box if necessary.
- 4. Click the 🗹 button to post your changes.
  - Use the navigator arrows to toggle between School History Lines.

## 2.9 OSY Profile Panel

| Student Info Categories                                                             |                  |                       |                            |                    |                      |
|-------------------------------------------------------------------------------------|------------------|-----------------------|----------------------------|--------------------|----------------------|
| Date MEP Project Region*                                                            | COE ID* Ad       | ddress/Camp*          |                            | Phone* * read only |                      |
| GRAND ISLAND PUBLIC SCHOO                                                           | NE1015-39182 42  | 22 W KOENIG ST GRANE  | ISLAND, NE 68801           | 786-630-4057       |                      |
| Access to trans Last grade attended When(y                                          | r) Where         |                       | How long is youth planning | ig to be in area   |                      |
|                                                                                     |                  |                       |                            | -                  |                      |
| English Oral Lang Prof Home Language                                                | _                |                       |                            |                    |                      |
| 👻 🗌 English 🗌 Spa                                                                   | nish Other:      |                       |                            |                    |                      |
| Health Needs                                                                        | L                |                       |                            |                    |                      |
| Medical Vision Dental Urg                                                           | ent Other:       |                       |                            |                    |                      |
| Advocacy Needs                                                                      |                  |                       |                            |                    |                      |
| Legal Childcare Transl/Inte                                                         | rp Other:        |                       |                            |                    |                      |
| $\boxtimes \triangleleft \blacktriangleright \bowtie + \dashv \checkmark \boxtimes$ |                  |                       |                            |                    |                      |
| Profile Date Facility Name                                                          | Enroll Date With | ndraw Date Type Grade | Facility Name              |                    | Facility ID LQMDAT 🔺 |
|                                                                                     | 6/1/2019         | S 04                  | STARR ELEMENTARY SCHOOL    |                    | NE0151               |
|                                                                                     | 3/25/2019 5/31   | 1/2019 R 04           | WASMER ELEMENTARY SCHOOL   |                    | NE0160               |
|                                                                                     | 8/17/2017 1/3/   | /2018 R 03            | WASMER ELEMENTARY SCHOOL   |                    | NE0160               |
|                                                                                     | 6/1/2017 8/16    | 5/2017 S 02           | WASMER ELEMENTARY SCHOOL   |                    | NE0160               |
|                                                                                     | 5/12/2017 5/31   | 1/2017 R 02           | WASMER ELEMENTARY SCHOOL   |                    | NE0160               |
|                                                                                     |                  |                       |                            |                    |                      |
|                                                                                     |                  |                       |                            |                    |                      |
| v                                                                                   |                  |                       |                            |                    | v                    |
| < >                                                                                 | <                |                       |                            |                    | >                    |
| School <u>H</u> istory <u>C</u> redit Accrual                                       | Tests            | Health Supp           | lemental Family            | Needs O5Y Profi    | le                   |

The **OSY Profile** panel holds information about migrant Out of School Youth (OSY). This information can be entered by a recruiter at the time of recruitment, or by data entry staff after the COE is Accepted.

#### Entering Student Info Data

- 1. Select the enrollment from the School History grid in the column to the right that aligns with date of the OSY interview.
- 2. Click the 🕩 button to add a new OSY Profile.
- 3. Enter the Date of the OSY interview.
- 4. MEP Project Region, COE ID, Address/Camp, and Phone are pulled from the COE information.
- 5. Enter OSY information in spaces provided.
- 6. Click the ✓ button to post your changes. The new **OSY Profile** line will appear in the column to the left.
  - Use the navigator arrows to toggle between School History Lines.

To delete an **OSY Profile** line, select the line you wish to delete, and click the 💻 button

| Chudent to fe Categories                 |                                                                  |
|------------------------------------------|------------------------------------------------------------------|
| Student Info                             |                                                                  |
| Youth Lives:                             | Reason for leaving school: Expressed interests in: Availability: |
| With a crew                              | Lacking credits                                                  |
| With Friends outside of work             | Needed to work                                                   |
| With his/her parents/family              | Missed State test                                                |
| With spouse & kids                       | Other:Earning a diploma                                          |
|                                          |                                                                  |
|                                          | No interests Comments                                            |
|                                          |                                                                  |
|                                          |                                                                  |
| At interview, youth received:            | Youth is a candidate for:                                        |
| Educational materials                    | HS diploma Health Education Life skills                          |
| Support services                         | Pre GED/GED Job training PASS                                    |
| OSY welcome bag                          | HEP Career exploration MP3 Plaver                                |
| Referral(s) (list in comments)           | Adult Basic Ed ESL CAMP                                          |
| Other:                                   | Other:                                                           |
|                                          |                                                                  |
|                                          |                                                                  |
|                                          |                                                                  |
|                                          |                                                                  |
| School History Credit Accrua             | Tests Health Supplemental Family Needs OSY Profile               |
|                                          |                                                                  |
| 1.1.1.1.1.1.1.1.1.1.1.1.1.1.1.1.1.1.1.1. |                                                                  |

### > Entering Categories Data

- 1. A new OSY Profile must have been added in the Student Info data tab first.
- 2. Using the checkboxes provided, check the appropriate OSY information
- 3. Mark the OSY contact **Availability** in the checkboxes provided.
- 4. Add a comment to the **Comments** text box if necessary.
- 5. All information entered in the **Categories** tab will auto save.

## CHAPTER 3: SNAP! REPORTS

### This chapter will teach you how to use Snap! Reports in MIS2000

- $\Rightarrow$  How to manage Report Filters
- $\Rightarrow$  How to run a Snap! Report

## 3.1 Running a Snap! Report

#### How to Run a Snap! Report

- 1. Click Reports on the toolbar.
- 2. Select Snap! Reports from the Reports menu.
- 3. The Snap Reports box will appear.

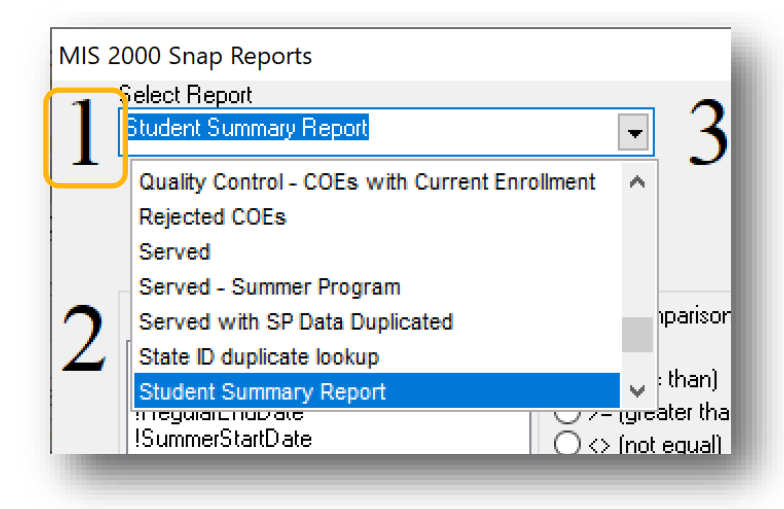

### <u>STEP 1</u>

Select the report you would like to run from the **Select Report** drop-down menu.

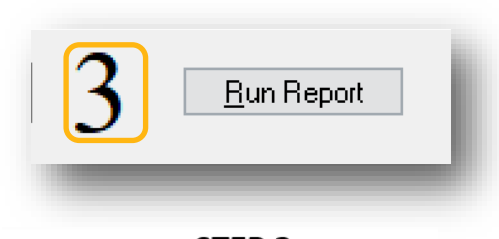

STEP 3 Click Run Report.

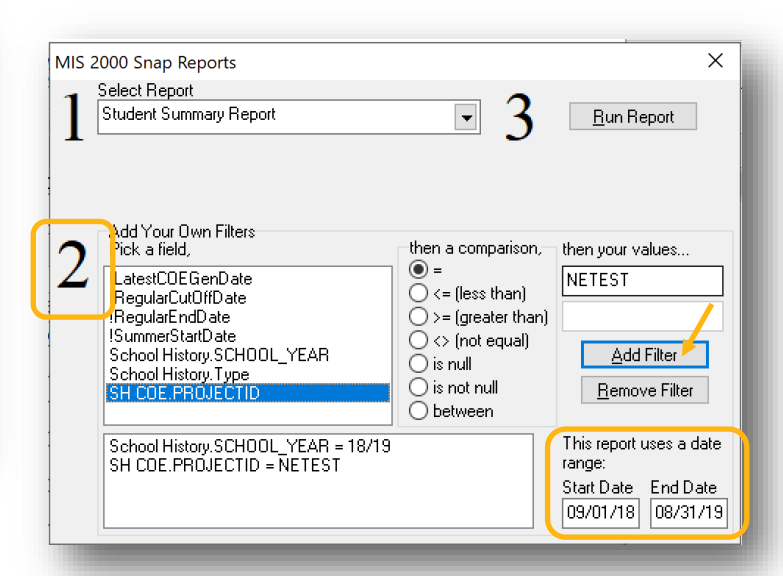

### <u>STEP 2</u>

Add Filter(s) if needed

- a) Highlight the desired Field.
- b) Select a Comparison.
- c) Enter the Value.
- d) Click **Add Filter**. Your filter will appear in the box below.
- e) Repeat to add multiple filters.

Enter a Date Range if necessary.

To delete a **Filter**, select the filter listed below and click the **Remove Filter** button.

## CHAPTER 4: COE VIEW (Classic MIS Version)

### This chapter will show you the classic COE view on MIS2000

- $\Rightarrow$  How to identify the status of a COE
- $\Rightarrow$  How to complete a COE

## 4.1 COE Data Top Panel

| Search COE     Clear     2018     6/25/2018     NE999-44071       Image: Show Incomplete Only     Show Approved Only     Image: Show Incomplete     View Log                                                                                                    | COF Data                  | COE Year COE Date                | Project ID | COE Number | Pending | COE IDs     |
|----------------------------------------------------------------------------------------------------|---------------------------|----------------------------------|------------|------------|---------|-------------|
| Image: Created: 6/25/2018 10:57:12 AM       Image: Created: 6/25/2018 10:57:12 AM       Image: Created: 6/25/2018 10:57:12 AM <th>Search COE Clear</th> <th>2018 6/25/2018</th> <th></th> <th>J I</th> <th></th> <th>NE999-44071</th> | Search COE Clear          | 2018 6/25/2018                   |            | J I        |         | NE999-44071 |
| Show Incomplete Only     Show Approved Only       Incomplete     Submit                                                                                                    |                           | eated: 6/25/2018 10::<br>dified: | 57:12 AM   |            |         |             |
| Incomplete Submit                                                                                                    | Show Incomplete Only Show | Approved Only                    |            |            |         | Manulas     |
|                                                                                                    | Incomplete                | Submit                           |            |            |         | view Log    |

The **COE Data** top panel contains COE information such as the ID number, status, and interview date.

The **Search COE** button allows you to search for a COE within your database. You can search by using student or parent information as well as COE and Student ID numbers.

COE Date—Refers to the date that the COE is entered into MIS2000

Project ID—The designated code for each project area

COE Year and COE Number are no longer used but kept as reference for older COEs.

**Pending**—This field is to be used by MIS admin only

**COE ID**—MIS2000-generated number unique to each COE created in the database. Use the navigator buttons below this field to toggle between COEs written for a family.

**View Log**—Each time a COE is submitted or reviewed, the action is time-stamped and recorded in the COE Log. The creator and reviewers are then able to leave comments if needed. This log can be accessed by clicking the View Log button.

**COE Status**—The Status of each COE in your database is located in the COE Data top panel. Recruiters will see all COE Status types in their database in COE view. Data entry staff will only see COEs that are not Accepted in COE Draft View.

### COE Status Types

Incomplete—The COE has been created but not yet submitted.

**New**—The COE has been submitted by the recruiter.

**Reviewed**—The COE has been reviewed by Reviewer 1.

Verified—The COE has been reviewed by Reviewer 2.

**Rejected**—Changes need to be made by the recruiter and the COE needs to be resubmitted.

Accepted—The COE has been approved bye the SEA Reviewer

**Submit**—Clicking this button will send your completed COE to the Reviewer 1, changing the COE Status from Incomplete to New. If there are any fields missing, MIS2000 will not allow you to submit until the required fields are filled.

NOTE: Once a COE is submitted, you are not able to make any further changes until the COE is rejected.

To create a new COE, click the 🗈 button. All fields will become blank, so that you can enter new COE Data. It is important to start with the **Family** panel and complete each section in order.

## 4.1.1 COE Search: By Current Family

| By Current Family By Stu                                         | udent SQL                      | Recently Approved               | Incomplete COEs                        |                                       |                                  |
|------------------------------------------------------------------|--------------------------------|---------------------------------|----------------------------------------|---------------------------------------|----------------------------------|
| Male Guardian<br>.ast Name<br>City Stat<br>Project ID COE Number | First Name<br>e CC<br>COE Year | Female (<br>Last Nan<br>DE Date | Guardian<br>ne Fi<br>COE ID (Exclusive | irst Name<br>) Student ID (Exclusive) | Do Search<br>Select COE<br>Close |
|                                                                  | RESDATE CO                     | DE Date Male Las                | st Male Fi                             | irst Female L                         | ast Female First                 |
|                                                                  |                                | I                               | I                                      | I                                     | I                                |

**By Current Family**—Allows you to search for COEs using Student Family information.

Click **Do Search** when you have entered your search information. COEs that match the information you entered will appear in the grid below. NOTE: The most common field used in this tab is the **COE ID (Exclusive).** 

Click on the record you would like to visit and click Select COE

### 4.1.2 COE Search: By Student

|                           | Find COE      |                 |                |               |             |        |                     |
|---------------------------|---------------|-----------------|----------------|---------------|-------------|--------|---------------------|
| 1                         | By Current Fa | mily By Student | SQL Recently A | pproved Incor | mplete COEs |        |                     |
| By Student—Allows         | Last Name     | Last Nam        | e2 First I     | Name Mide     | dle         |        | <u>D</u> o Search   |
| you to search for COEs    | Birthdate B   | lirth City      |                |               |             |        | Select COE<br>Close |
| using Student name,       |               |                 |                |               |             |        |                     |
| birthdate, and birth city |               |                 |                |               |             |        |                     |
| information               | COE Date      | COEID           | Last           | Last2         | First       | Middle | STUDENTID           |
| -                         |               |                 |                |               |             |        |                     |
| -                         |               |                 |                |               |             |        |                     |
| -                         | <             |                 |                |               |             |        | >                   |

Click **Do Search** when you have entered your search information. COEs that match the information you entered will appear in the grid below.

Click on the record you would like to visit and click Select COE

Click **Close** to Exit the COE Search.

| 4.1.3 COE Search: Recently Approv                                                                                                    | ved                                                                                        |
|----------------------------------------------------------------------------------------------------|--------------------------------------------------------------------------------------------|
| Find COE By Current Family By Student SQL Recently Approved Incomplete COEs Search for COEs that have been approved on or after 09/01/19 Do Search Select COE Close | <b>Recently Approved</b> —<br>Find newly approved<br>COEs based by using a<br>date filter. |
| Approved Da Approved By Approved By COEID     QADATE     RESDATE     COE Date     Male Last     Male First     F       <                                            |                                                                                            |

### **Search for COEs that have been approved on or after** [*Enter a date*]

Click **Do Search** when you have entered your search information. A list of COEs with an SEA approval signature on or after the date you entered above will appear in the grid below.

Click on the record you would like to visit and click Select COE

## 4.1.4 COE Search: Incomplete COEs

Incomplete COEs—This search produces a list of all incomplete and rejected COEs which are owned by their originator and must be submitted in order to begin the review process.

| By Current Family                       | By Student                          | SQL                      | Recently Approved           | Incomplete COEs     |                           |         |                                  |
|-----------------------------------------|-------------------------------------|--------------------------|-----------------------------|---------------------|---------------------------|---------|----------------------------------|
| This search produ<br>submitted in order | ces a list of al<br>to begin the re | ll Incomple<br>eview pro | te and Rejected CO<br>cess. | )Es which are owned | by their originator and n | nust be | Do Search<br>Select COE<br>Close |
|                                         |                                     |                          |                             |                     |                           |         |                                  |
| COEID                                   | Created                             | Status La                | ast URECRUITER              | CURRENT_OWNER       | Current Own St            | tatus   |                                  |
| COEID                                   | Created                             | Status La                | ast URECRUITER              | CURRENT_OWNER       | Current Own St            | tatus   |                                  |

Click **Do Search.** A list of all Incomplete of Rejected COEs in your database will appear in the grid below.

Click on the record you would like to visit and click Select COE

Click **Close** to Exit the COE Search.

### 4.2 COE Family Panel

| COE Family                 |                       |                   |             |        |      |
|----------------------------|-----------------------|-------------------|-------------|--------|------|
| Parent / Guardian 1        |                       |                   |             |        |      |
| Last Name 1                | Last Name 2           | Suffix First Name | Middle Name | 2      |      |
|                            |                       |                   |             | Search |      |
| Parent / Guardian 2        |                       |                   |             |        |      |
| Last Name 1                | Last Name 2           | Suffix First Name | Middle Name | 2      |      |
|                            |                       |                   |             |        |      |
| Current Address            | Addres                | is 2              |             |        |      |
|                            |                       |                   |             |        |      |
| City                       | State Zip             |                   |             |        |      |
|                            | ▼ NE ▼                |                   |             |        |      |
| Phone 1 Phone 2            | Email                 |                   | Language    |        |      |
|                            |                       |                   | •           |        |      |
| Legal Parent/Cuardian Data |                       |                   |             | -      |      |
| Legar Parent/Guardian Data |                       |                   |             |        |      |
|                            |                       |                   |             |        |      |
|                            |                       |                   |             |        |      |
|                            |                       |                   |             |        | - 11 |
|                            |                       |                   |             |        |      |
|                            |                       |                   |             |        |      |
| Fa <u>m</u> ily Eligibilit | :y <u>C</u> hild(ren) | Signatures        |             |        |      |
|                            |                       |                   |             |        |      |

### The Family Panel holds parent, guardian, and contact information for families

The **Parent/Guardian** fields should include the names of the child(ren)'s parent/guardians, most importantly the worker who will be listed on the COE and the person who is being interviewed.

**NOTE:** The child should not be listed on the COE. If the worker is the child and there is nobody to list in this section, enter a <u>single dash (-) in the Parent/Guardian 1 Last Name Field and First Name Fields ONLY.</u>

The **Search** Button will allow you to search for a Parent/Guardian name already used within your own database.

**Current Address, City, State, Zip, Phone Numbers, Email**—These fields should be filled out according to the information for the family at the time of the interview. The email field may be used for a third phone number if needed.

**Language**—Choose the Language spoken by the family. Keep in mind that this field is used for those who will be contacting the family after the initial interview with verbal or written information.

**Legal Parent/Guardian Data**—Use this comment box to add any information about the child(ren)'s legal parent/guardians if needed. This is not a required field.

## 4.3 COE Eligibility Panel

The COE Eligibility panel holds information regarding the family's most recent Qualifying Move & Work. This panel consists of three tabs: Items 1-3, Items 4-5, and Item 6.

| Qualifying Moves & V                                           | Vork                                                                                                    |
|----------------------------------------------------------------|----------------------------------------------------------------------------------------------------|
| Items 1 - 3 Items 4 - 5 Item 6                                 |                                                                                                    |
| 1. The child(ren) listed on this form<br>moved due to economic | From School District City State/Terr Country                                                                                                    |
| to a residence in                                              | To School District City State                                                                                                    |
| 2. The child(ren) moved (complete bo                           | th a. and b.):                                                                                                    |
| b. The worker,<br>i. (Complete if "to join or prece            | is the voltage of the voltage of the |
| Indicate why the residency d                                   | late of parent/guardian differs from child(ren), if applicable                                                                                                    |
| 3. The Qualifying Arrival Date (QAD) 1                         | was                                                                                                    |
| Fa <u>m</u> ily <b>Eligibility</b>                             | Child(ren) Signatures                                                                                                    |

Item 1: Record the location from where the child(ren) on the COE moved from and where they moved to. The School District field is not required but may be necessary in certain instances to use to determine if the move is eligible.

**Item 2:** Record worker information and the worker's relationship to the child(ren). Enter "to join or precede" information if necessary

Item 3: Enter Qualifying Arrival Date.

**Item 4:** Record information regarding the reason for the move due to economic necessity. Enter comments where necessary.

Item 5: Record information describing the Qualifying work along with Employer information. Enter comments where necessary.

| Qualifying Moves &<br>Items 1 - 3 Items 4 - 5 Item                                          | Work                                                                   |                                         |                                                                         |               |
|---------------------------------------------------------------------------------------------|------------------------------------------------------------------------|-----------------------------------------|-------------------------------------------------------------------------|---------------|
| <ol> <li>The worker moved due to<br/>economic necessity on</li> </ol>                       | from a residence in<br>to a residence in                               | From School District To School District | City<br>City<br>City                                                    | State Country |
| and<br>4a - Engaged in qualifying wo                                                        | 'k more than 60 days after the mov                                     | ve 4b-Act                               | velv sought new qualifying work comme                                   | nts           |
|                                                                                             |                                                                        | ~                                       |                                                                         | ~ ~           |
| describe<br>5. The Qualifying work *<br>was (make a selection in both<br>Temporary/Seasonal | the agricultural or fishing work<br>a. and b.):<br>Fishing/Agriculture |                                         | * If applicable, check 5c. Personal Su<br>Yersonal Subsistence Comments | ubsistence    |
| a. Employer Name                                                                            | City                                                                   | State                                   |                                                                         | < v           |

| Qualifying Moves & Work                                                                                    |        |  |  |  |  |  |
|----------------------------------------------------------------------------------------------------|--------|--|--|--|--|--|
| Items 1 - 3 Items 4 - 5 Item 6                                                                             |        |  |  |  |  |  |
| . (Complete if "temporary" is checked in #5a) The work was determined to be temporary employment based on: |        |  |  |  |  |  |
| 6a - Worker's Statement - Indicate the length of time at qualifying activity                               |        |  |  |  |  |  |
|                                                                                                    | ~      |  |  |  |  |  |
|                                                                                                    | $\sim$ |  |  |  |  |  |
| 6 - Employer's Statement - Indicate the length of time at qualifying                                       |        |  |  |  |  |  |
|                                                                                                    | ~      |  |  |  |  |  |
|                                                                                                    | ~      |  |  |  |  |  |
| 6c - State documentation for:                                                                              |        |  |  |  |  |  |
|                                                                                                    |        |  |  |  |  |  |
|                                                                                                    |        |  |  |  |  |  |
|                                                                                                    |        |  |  |  |  |  |
|                                                                                                    |        |  |  |  |  |  |
|                                                                                                    |        |  |  |  |  |  |
|                                                                                                    |        |  |  |  |  |  |
|                                                                                                    |        |  |  |  |  |  |
| Fa <u>m</u> ily <u>Eligibility</u> <u>Child(ren)</u> <u>Signatures</u>                                     |        |  |  |  |  |  |
|                                                                                                    |        |  |  |  |  |  |

**Item 6:** This tab is only completed if **Temporary** work was selected in item 5. Select from the drop-down menu, how the work was determined to be temporary employment. Enter comments corresponding with the appropriate selection.

## 4.4 COE Child(ren) Panel

| Child(ren) Infor  | mation      |                      |                        |                                 |            |                   |
|-------------------|-------------|----------------------|------------------------|---------------------------------|------------|-------------------|
| Last Name         | Last Name2  | Suffix First Name    | Middle                 | Sex Birthdate                   | Age        |                   |
|                   |             |                      |                        |                                 | 0          |                   |
| MB Code Res. Date | Birth City  | State                | /Terr Country B.C. His | hnicity / Race<br>p RC1 RC2 RC3 | RC4 RC5    |                   |
|                   |             | <b>_</b>             |                        |                                 | <b>v v</b> |                   |
| NE Code Fac       | ility Name  |                      | District of Residence  |                                 |            | ·                 |
|                   |             |                      |                        |                                 | it Only    |                   |
| Comment           |             |                      |                        |                                 |            |                   |
|                   |             |                      |                        |                                 |            |                   |
| Last Name         | First Name  | Enroll Date Facility | Name                   |                                 | Grade 🔥    | Student IDs       |
|                   |             |                      |                        |                                 |            | NE999-65660       |
|                   |             |                      |                        |                                 |            |                   |
|                   |             |                      |                        |                                 |            |                   |
|                   |             |                      |                        |                                 |            | New Enrollment    |
|                   |             |                      |                        |                                 |            |                   |
|                   |             |                      |                        |                                 |            | Remove Enrollment |
|                   |             |                      |                        |                                 |            | Update Record     |
|                   |             |                      |                        |                                 | ~          |                   |
| Fa <u>m</u> ily   | Eligibility | ren) <u>S</u> ignatu | res                    |                                 |            |                   |
|                   |             |                      |                        |                                 |            |                   |

The **Child(ren)** panel holds information about each child in the family as well as school enrollment information. This information is tied to **School History** panel in the **Student Data** side of MIS20000.

Last Name, Last Name2, Suffix, First Name, Middle—Enter the child's legal name.

Gen (Gender) - Choose whenter the child is Male (M) or Female (F).

Birth Date—Enter the child's day of birth. The age field will calculate accordingly.

**MB** - Choose whether or not the child was part of a multiple birth (twins, etc).

Code—the source of documentation or proof of birth date and location

**Res Date** (Residency Date) - The date the child moved to the city of the qualifying work.

**Birth City, State, and Country**—Enter the City and Country the child was born in. *State is only required if the child was born in the United States or Mexico.* 

**B.C.** (Bi-National) - Mark "Y" if the child moved between the United States and Mexico within the past three years.

Ethnicity/Race—Select the correct drop-down options that represent the child's ethnicity/race

**NE Code**—the 9 digit school code for the school the child is attending or would be attending if he was enrolled in school. This field auto-fills when the **Facility Name** is selected.

**Facility Name**—The name of the facility the child is attending or would be attending if he was enrolled in school. This field auto-fills when the **NE Code** is selected.

District of Residence—The school district that the child resides in.

**OSY**—Use this checkbox to indicate if the child is an Out of School Youth. You will then be prompted to fill out an OSY Profile. **NOTE:** It is required that an OSY Profile is completed prior to submitting a COE for an Out of School Youth

**Resident Only**—Use this checkbox for communication purposes with your data specialist that the child is not attending school.

**Comment**—This comment box can be used for communication purposes with your data specialist (known grade, school info, etc)

| New E          | inrollmen |
|----------------|-----------|
| <u>R</u> emove | Enrollm   |
| Updat          | te Record |

- Add a Child to the COE
  - 1. Click the New Enrollment.
  - 2. Enter the child's information.
  - 3. Click **Update Record**.
  - 4. The new entry will appear in the grid below.
- Remove a Child from the COE
  - Select the child that you would like to remove.
  - 2. Click Remove Enrollment.

Click **Update Record** after making any changes to child information.

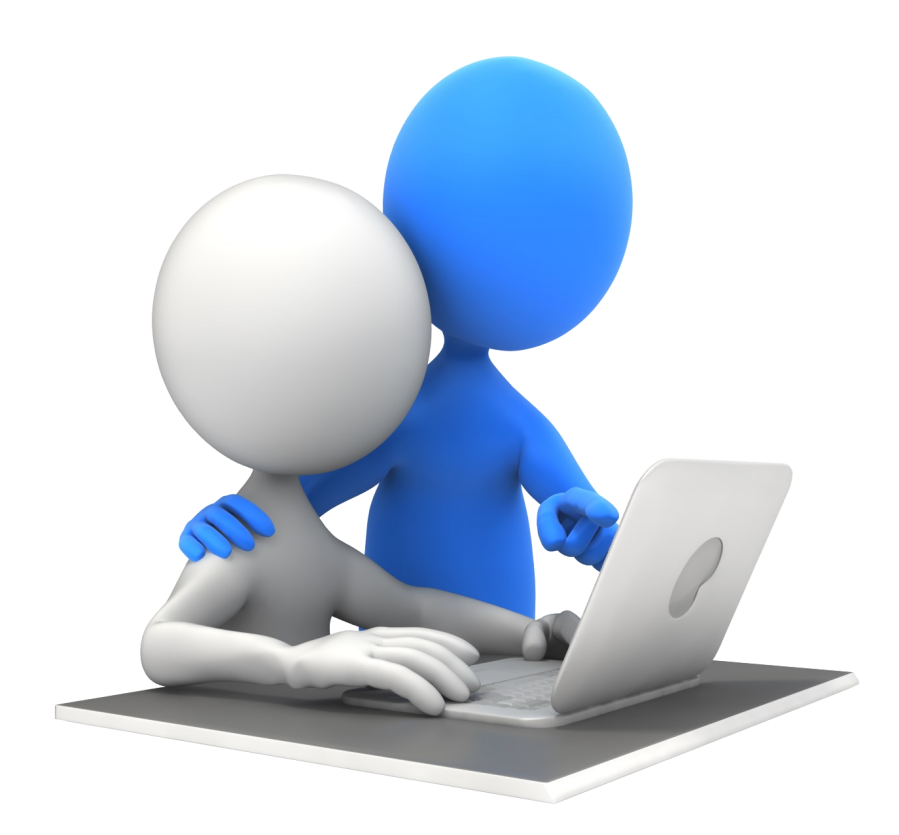

## 4.5 COE Signature Panel

The Signature panel is where the interviewer and the interviewee can electronically sign the COE. This panel includes both a Parent tab and a Staff tab.

|      | Educational use of information has been | explained to me (FERPA).                 |                      | - 1 |
|------|-----------------------------------------|------------------------------------------|----------------------|-----|
| Sign |                                         | Sign Date<br>Signed By N<br>Relationship | ame<br>To Child(ren) |     |

The Parent tab includes a place for the interviewee to sign the COE. The parent must agree to the FERPA statement listed above before signing. This field should always be marked "Y".

Sign Date - The date the interview was completed

Signed by Name - Choose the name of the person you are interviewing. This person must always be listed either in the Family section as the Parent/Guardian, Spouse, or Child.

**Relationship to Children**—Select whether the interviewee is the Parent/Guardian, Spouse, or Child.

Click the **Sign** button. A signature box will appear for the interviewee to sign the COE.

| The <b>Staff</b> tab includes spaces for | Parent Staff                                                                                                    | Parent Staff               |           |  |  |  |  |  |
|------------------------------------------|----------------------------------------------------------------------------------------------------|----------------------------|-----------|--|--|--|--|--|
| ntonviower and COE Approval              | Staff Signatures                                                                                                    |                            |           |  |  |  |  |  |
| Interviewer and COE Approval             | migratory children as defined in 20 U.S.C. 6399(2) and implementing regulations, and thus eligible as such for MEP                                                                                                    |                            |           |  |  |  |  |  |
| signatures.                              | services. I hereby certify that, to the best of my knowledge the information is true, reliable, and valid and I understand that<br>any false statement provided herein that I have made is subject to fine or imprisonment pursuant to 18 U.S.C. 1001. |                            |           |  |  |  |  |  |
|                                          | Interviewer Signature                                                                                                    | Interviewer Name           | Sign Date |  |  |  |  |  |
| nterviewer Name—The first                | Sign                                                                                                    |                            |           |  |  |  |  |  |
| and last name of the interviewer         | Approval 1 Signature                                                                                                    | Approval 1 Name            | Sign Date |  |  |  |  |  |
| (recruiter)                              | Sigri                                                                                                    |                            |           |  |  |  |  |  |
|                                          | Approval 2 Signature                                                                                                    | Approval 2 Name            | Sign Date |  |  |  |  |  |
| Sign date - The date the inter-          | Gigit                                                                                                    |                            |           |  |  |  |  |  |
| iew was completed. The Inter-            | SEA Reviewer Signature                                                                                                    | SEA Reviewer Name          | Sign Date |  |  |  |  |  |
| new was completed. The inter             |                                                                                                    |                            |           |  |  |  |  |  |
| viewer Sign Date should match            | Fa <u>m</u> ily <u>Elig</u> ibility <u>C</u> h                                                                                                    | ild(ren) <u>Signatures</u> |           |  |  |  |  |  |
| the Interviewee Sign Date.               |                                                                                                    |                            |           |  |  |  |  |  |

Click the **Sign** button. A signature box will appear for the interviewer to sign the COE. **NOTE:** once the COE is completed and signed by the interviewer, the interviewer can click the Submit button after proofing the COE information, a comment box will appear with a time-stamp and a place to include comments in the COE Log.

Approval 1 Signature/Name/Sign Date—State MEP first COE reviewer

Approval 2 Signature/Name/Sign Date—State MEP second COE reviewer

**SEA Reviewer Signature/Name/Sign Date**—Final COE reviewer. The SEA Reviewer can Accept or Reject the COE. MIS2000 USER'S MANUAL Page 37

## CHAPTER 5: COE VIEW (MIS Tablet App)

### This chapter will show you the Electronic COE on the MIS Tablet App.

- $\Rightarrow$  How to identify the status of a COE
- $\Rightarrow$  How to complete a COE

## 5.1 COE Tab Top Panel

The **COE Tab** top panel contains COE information such as the ID number, status, and interview date.

| When a COE is<br>complete. Click<br>Submit COE For<br>Review to send it to<br>the first reviewer<br>Use Navigator<br>Buttons to toggle<br>from one COE to<br>another<br>New COE -<br>Opens a blank<br>COE                                                                                                    | View Log—Each time a<br>COE is submitted or<br>reviewed, the action is<br>time-stamped and<br>recorded in the COE<br>Log. The creator and<br>reviewers are then able<br>to leave comments if<br>needed. This log can be<br>accessed by clicking the<br>View Log button.<br>Find COE p<br>options in<br>drop-down | Click Save My<br>Work to save<br>and re-open<br>later. Cancel<br>Changes will<br>erase your most<br>recently entered<br>data.<br>Delete COE will<br>delete the COE<br>you are currently<br>viewing. You can<br>only delete<br>Incomplete and<br>Rejected COEs                                                                                                    | Update sends a<br>copy of your most<br>recent database to<br>the server and<br>uploads the most<br>recent MIS2000<br>data to your data-<br>base. NOTE: Use<br>this function daily<br>to keep your data<br>current! | Choose your<br>preferred <b>Zoom</b><br>percentage to<br>change the size<br>of the text on<br>your screen                                                                                        |
|----------------------------------------------------------------------------------------------------|----------------------------------------------------------------------------------------------------|----------------------------------------------------------------------------------------------------|----------------------------------------------------------------------------------------------------|----------------------------------------------------------------------------------------------------|
| With the second second seco | t COE For Review View Log Print                                                                                                    | Save My Work     Cancel Changes     Delete COE                                                                                                    | More Upd                                                                                                    | late Zoom 100% •<br>COE ID quick search<br>ID NE41-43105                                                                                                    |
| COE Date—Refers<br>to the date that the<br>COE is entered into<br>MIS2000<br>COE Year—The year in<br>which the COEs were<br>written. This is<br>auto-filled based on<br>performance period.                                                                                                    | e Pending—This<br>field is to be<br>used by MIS<br>Dject ID—<br>e<br>signated<br>de for each<br>oject area                                                                                                    | COE Status— This indicator will te<br>COE is in the COE approval process<br>Incomplete—The COE has been created<br>submitted.<br>New—The COE has been submitted to<br>Reviewed—The COE has been reviewed<br>Verified—The COE has been reviewed<br>Rejected—Changes need to be maded<br>and the COE needs to be resubmit<br>Accepted—The COE has been approved<br>Reviewer | I you where your<br>s.<br>ted but not yet<br>by the recruiter.<br>ved by Reviewer 1.<br>d by Reviewer 2.<br>by the recruiter<br>ted.<br>oved bye the SEA                                                           | COE ID—<br>MIS2000-<br>generated<br>number unique<br>to each COE<br>created in the<br>database. Type a<br>COE ID in the<br>COE ID quick<br>search to find a<br>specific COE in<br>your database. |

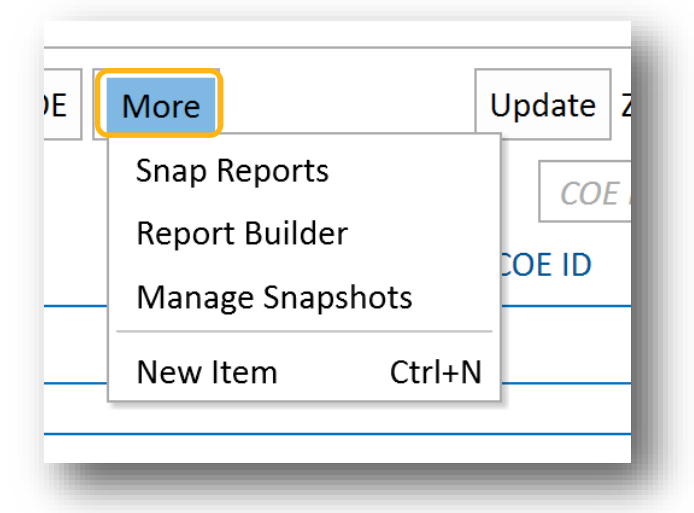

Click More to access more menu items:

**Snap! Reports**—The Snap Reports window allows you to choose a report from your Snap Reports list, select appropriate filters, and run a report from a list of pre-built reports in the Snap! Reports drop down menu.

Report Builder—A tool for creating reports in MIS2000

**Snapshot Operations**—Allows you to create a snapshot of your database that an be saved and viewed at a later date.

| Find COEs     |            |                  |                      |          |          |         |            |                |                                       |
|---------------|------------|------------------|----------------------|----------|----------|---------|------------|----------------|---------------------------------------|
| Search for CO | DEs Search | COEs with status | Requires attention 🔹 |          |          |         |            |                |                                       |
| COE ID        | GUARDIAN 1 | GL               | JARDIAN 2            | PARENT 1 | PARENT 2 | QAD     | COE DATE * | RECRUITER      |                                       |
| NE41-43105    | -, -       |                  |                      |          |          |         | 7/6/17     | Danielle Waite |                                       |
| NE41-43479    | TEST, MOM  | TE               | ST, AUNT             |          |          | 8/24/17 | 8/24/17    | Danielle Waite |                                       |
| NE41-43803    |            |                  |                      |          |          |         | 10/26/17   | Danielle Waite |                                       |
|               |            |                  |                      |          |          | . /     |            |                | · · · · · · · · · · · · · · · · · · · |

Use the **Find COEs** menu to locate COEs.

Enter key words such as a student name, ID, Parent/guardian name in the **Search for COEs** search bar and click the **Search Button**. A list of students that fit the search criteria will show up in the grid below.

Search for COEs by COE status by using the following **COEs with Status** drop-down menu options: **All, Approved, Requires Attention, In Process**. A list of students that fit the search criteria will show up in the grid below.

### 5.2 COE Family Data Panel

| 🔿 I. FAMILY DATA      |              |             |        |            |             |                    |           |         |          |        |           |         |      |
|-----------------------|--------------|-------------|--------|------------|-------------|--------------------|-----------|---------|----------|--------|-----------|---------|------|
| 1a Parent/Guardian 1: | Last Name 1  | Last Name 2 | Suffix | First Name | Middle Name | 2a Current Address | Address 2 | 2b City | 2c State | 2d Zip | 3 Phone 1 | Phone 2 | Emai |
|                       | -            |             |        | -          |             |                    |           | •       | NE -     |        |           |         |      |
| 1b Parent/Guardian 2: | Last Name 1  | Last Name 2 | Suffix | First Name | Middle Name |                    |           |         |          |        |           |         |      |
|                       |              |             |        |            |             |                    |           |         |          |        |           |         |      |
| Legal Parent/Guardian | Data Languag | ge          |        |            |             |                    |           |         |          |        |           |         |      |
|                       |              | •           |        |            |             |                    |           |         |          |        |           |         |      |
|                       |              |             |        |            |             |                    |           |         |          |        |           |         |      |
| 🕑 II. CHILD DATA      |              |             |        |            |             |                    |           |         |          |        |           |         |      |
|                       |              |             |        |            |             |                    |           |         |          |        |           |         |      |
| 🕑 III. QUALIFYING     | G MOVES & V  | WORK        |        |            |             |                    |           |         |          |        |           |         |      |
|                       |              |             |        |            |             |                    |           |         |          |        |           |         |      |
| 🕑 v. interviewei      | E SIGNATUR   | Е           |        |            |             |                    |           |         |          |        |           |         |      |
|                       |              |             |        |            |             |                    |           |         |          |        |           |         |      |
| 🕑 VI. ELIGIBILITY     | DATA CERT    | IFICATION   |        |            |             |                    |           |         |          |        |           |         |      |
|                       |              |             |        |            |             |                    |           |         |          |        |           |         |      |

The Family Panel holds parent, guardian, and contact information for families

The **Parent/Guardian** fields should include the names of the child(ren)'s parent/guardians, most importantly the worker who will be listed on the COE and the person who is being interviewed.

**NOTE:** The child should not be listed on the COE. If the worker is the child and there is nobody to list in this section, enter a <u>single dash (-) in the Parent/Guardian 1 Last Name Field and First Name Fields ONLY.</u>

The **Search** Button will allow you to search for a Parent/Guardian name already used within your own database.

**Current Address, City, State, Zip, Phone Numbers, Email**—These fields should be filled out according to the information for the family at the time of the interview. The email field may be used for a third phone number if needed.

**Language**—Choose the Language spoken by the family. Keep in mind that this field is used for those who will be contacting the family after the initial interview with verbal or written information.

**Legal Parent/Guardian Data**—Use this comment box to add any information about the child(ren)'s legal parent/guardians if needed. This is not a required field.

## 5.3 COE Child Data Panel

| ♥ I. FAMILY DATA                                                                                                    |                    |
|----------------------------------------------------------------------------------------------------|--------------------|
| <ul> <li>II. CHILD DATA</li> <li>4a Last Name 4b Last Name 2 5 Suffix 6 First Name 7 Middle Name 8 Sex 9 Birth Date Age 10 MB 11 Code 12 Residency Date</li> <li>OSY</li> <li>OSY</li> <li>I3a Birth City 13b Birth State 13c Birth Country 14 BC</li> <li>15 Ethnicity/Race</li> <li>Facility City Filter NE Building Code Facility Name District of Reside</li> <li>M * *</li> <li>Comment Student IDs</li> <li>NE41-68678 *</li> </ul> | Add student to COE |
| ♥ III. QUALIFYING MOVES & WORK                                                                                                    |                    |
| V. INTERVIEWEE SIGNATURE                                                                                                    |                    |
| VI. ELIGIBILITY DATA CERTIFICATION                                                                                                    |                    |

The Child Data panel holds information about each child in the family as well as school

enrollment information. This information is tied to **School History** panel in the **Student Data** side of MIS20000.

**OSY**—Use this checkbox to indicate if the child is an Out of School Youth. You will then be prompted to fill out an OSY Profile. **NOTE:** It is required that an OSY Profile is completed prior to submitting a COE for an Out of School Youth

Last Name, Last Name2, Suffix, First Name, Middle—Enter the child's legal name.

Sex - Choose whether the child is Male (M) or Female (F).

Birth Date—Enter the child's day of birth. The age field will calculate accordingly.

**MB** - Choose whether or not the child was part of a multiple birth (twins, etc).

Code—the source of documentation or proof of birth date and location

**Residency Date** - The date the child moved to the city of the qualifying work.

**Birth City, State, and Country**—Enter the City and Country the child was born in. *State is only required if the child was born in the United States or Mexico.* 

**B.C.** (Bi-National) - Mark "Y" if the child moved between the United States and Mexico within the past three years.

Ethnicity/Race—Select the correct drop-down options that represent the child's ethnicity/race

**NE Code**—the 9 digit school code for the school the child is attending or would be attending if he was enrolled in school. This field auto-fills when the **Facility Name** is selected.

**Facility Name**—The name of the facility the child is attending or would be attending if he was enrolled in school. This field auto-fills when the **NE Code** is selected.

District of Residence—The school district that the child resides in.

## 5.4 COE Eligibility Panel

The **COE Eligibility** panel holds information regarding the family's most recent **Qualifying Move & Work**. This panel consists of three tabs: **Items 1-3**, **Items 4-5**, and **Item 6**.

| 1. The child(ren) listed on this form moved due to economic necessity from a residence in<br>district v / city v / state v / country v to a residence in<br>district v / city v / NE v. | IV. COMMENTS<br>Prior residence of parent/guardian if different from child(ren)<br>was<br>city v / state / country v .<br>Prior Residence Comments |
|----------------------------------------------------------------------------------------------------|----------------------------------------------------------------------------------------------------|
| 2. The child(ren) moved (complete both a. and b.):<br>a. reason • . b. The worker, • is • the child or the child's • parent/guardian                                                    | Indicate why the residency date of parent/guardian differs                                                                                         |
| ○ spouse .                                                                                                    | nom child(ren), il applicable.                                                                                                    |
| <ul> <li>spouse .</li> <li>i. (Complete if "to join or precede" is checked in 2a.) The child(ren) moved on <i>date</i>.</li> <li>The worker moved on <i>date</i>.</li> </ul>            | reason                                                                                                    |

**Item 1:** Record the location from where the child(ren) on the COE moved from and where they moved to. The **School District** field is not required but may be necessary in certain instances to use to determine if the move is eligible.

**Item 2:** Record worker information and the worker's relationship to the child(ren). Enter "to join or precede" information if necessary

| I. The worker moved due to economic necessity on date , from a residence in                                    |                                                                                 |
|----------------------------------------------------------------------------------------------------|---------------------------------------------------------------------------------|
| district 🔻 / city 👻 / state 👻 / country 💌 to a residence in                                                    | 4b - Actively sought new qualifying work comments                               |
| district $\bullet$ / city $\bullet$ / state $\bullet$ , and $\bullet$ .                                        |                                                                                 |
|                                                                                                    | Employer                                                                        |
| The Qualifying work * describe the agricultural or fishing work                                                | Employer Name City • State • County •                                           |
| . The Qualitying work, acsende the agricultural of fishing work (4),                                           | * If applicable, check:                                                         |
| vas (make a selection in both a. and b.): a. Temporary/Seasonal 🔻 b. Fishing/Agriculture 🔻                     | 5c.  Personal subsistence (provide comment)                                     |
|                                                                                                    |                                                                                 |
|                                                                                                    | Ga - Worker's Statement - Indicate the length of time at<br>qualifying activity |
| 5. (Complete if "temporary" is checked in #5a) The work was determined to be temporary employment<br>based on: | 6b - Employer's Statement - Indicate the length of time at qualifying activity  |
| nature of work 🔻                                                                                               |                                                                                 |
|                                                                                                    | 6c - State documentation for:                                                   |
|                                                                                                    | emplover                                                                        |

### Item 4: Record information

regarding the reason for the move due to economic necessity. Enter comments where necessary.

### Item 5: Record information

describing the Qualifying work along with Employer information. Enter comments where necessary.

**Item 6:** This tab is only completed if **Temporary** work was selected in item 5. Select from the drop-down menu, how the work was determined to be temporary employment. Enter comments corresponding with the appropriate selection.

## 5.5 COE Signature Panel

The Signature panel is where the interviewer and the interviewee can electronically sign the COE. This panel includes both a Parent tab and a Staff tab.

| O V. INTERVIEWEE SIGNATURE                                                                                                    |                                                                  |
|----------------------------------------------------------------------------------------------------|------------------------------------------------------------------|
| I understand the purpose of this form is to help the State determine if the child(ren)/<br>youth listed on this form is/are eligible for the Title I, Part C Migrant Education Program.<br>To the best of my knowledge, all of the information I have provided to the interviewer is<br>true. | The Parent t<br>for the inter                                    |
| Sign Educational use of information has been explained to me (FERPA). <ul> <li>Signed By Name</li> <li>Sign Date</li> <li>Relationship To Child(ren)</li> </ul>                                                                                                    | COE. The pa<br>the FERPA si<br>above befor<br><u>should alwa</u> |

The Parent tab includes a place for the interviewee to sign the COE. The parent must agree to the FERPA statement listed above before signing. <u>This field</u> <u>should always be marked "Y".</u>

Sign Date - The date the interview was completed

**Signed by Name** - Choose the name of the person you are interviewing. This person must always be listed either in the Family section as the Parent/Guardian, Spouse, or Child.

**Relationship to Children**—Select whether the interviewee is the Parent/Guardian, Spouse, or Child.

Click the **Sign** button. A signature box will appear for the interviewee to sign the COE.

The **Staff** tab includes spaces for interviewer and COE Approval signatures.

Interviewer Name—The first and last name of the interviewer (recruiter)

Sign date - The date the interview was completed. The Interviewer Sign Date should match the Interviewee Sign Date.

| certify that based on the information<br>effected above, these children are mind<br>implementing regulations, and the<br>pertify that, to the best of my knowled<br>understand that any false statement<br>ne or imprisonment pursuant to 18 0 | provided to me, which in all releva<br>gratory children as defined in 20 U.<br>us eligible as such for MEP services.<br>dge the information is true, reliable,<br>provided herein that I have made is<br>J.S.C. 1001. | nt aspects is<br>S.C. 6399(2)<br>I hereby<br>and valid and<br>subject to |  |
|----------------------------------------------------------------------------------------------------|----------------------------------------------------------------------------------------------------|--------------------------------------------------------------------------|--|
| Sign Approval 1 Name                                                                                                    | Sign Approval 2 Name                                                                                                    | Sign SEA Reviewer Name                                                   |  |
| Cian Data                                                                                                    | Sign Data                                                                                                    | Sign Data                                                                |  |

Click the **Sign** button. A signature box will appear for the interviewer to sign the COE. **NOTE:** once the COE is completed and signed by the interviewer, the interviewer can click the Submit button after proofing the COE information, a comment box will appear with a time-stamp and a place to include comments in the COE Log.

Approval 1 Signature/Name/Sign Date—State MEP first COE reviewer

Approval 2 Signature/Name/Sign Date—State MEP second COE reviewer

**SEA Reviewer Signature/Name/Sign Date**—Final COE reviewer. The SEA Reviewer can Accept or Reject the COE.

## CHAPTER 6: Student View (MIS Tablet App)

### This chapter will show you the OSY Profile on the MIS Tablet App.

 $\Rightarrow$  How enter OSY Profile information on on the MIS2000 Tablet app

## 6.1 OSY Profile Panel

| Student COE | Image: Student Students       Print       Save My Work       Cancel Changes       Delete Student       View COEs       More       Update       Zoom       90%         Image: Student Students       Student ID quick search       Student ID quick search       Student IDs         Image: Student Student Student ID       Image: Student ID       Image: Student ID       Image: Student ID         Image: Student ID       Image: Student ID       Image: Student ID       Image: Student ID         Image: Student ID       Image: Student ID       Image: Student ID       Image: Student ID         Image: Student ID       Image: Student ID       Image: Student ID       Image: Student ID         Image: Student ID       Image: Student ID       Image: Student ID       Image: Student ID         Image: Student ID       Image: Student ID       Image: Student ID       Image: Student ID         Image: Student ID       Image: Student ID       Image: Student ID       Image: Student ID         Image: Student ID       Image: Student ID       Image: Student ID       Image: Student ID         Image: Student ID       Image: Student ID       Image: Student ID       Image: Student ID         Image: Student ID       Image: Student ID       Image: Student ID       Image: Student ID         Image: Student ID       Image: Student ID |
|-------------|----------------------------------------------------------------------------------------------------|
|             | - Enrollment Filtering                                                                                                    |
|             | OSY PROFILES New OSY Profile                                                                                                    |
|             | Connected to enrollment       Grade: , Enroll Date:<br>MC COOK ELEMENTARY SCHOOL       Remove this OSY Profile         Date       Access to trans       Health Needs       Advocacy Needs       Youth Lives       Reason for leaving school         Last grade attended       When(yr)       Where       Other:       Dental       Other:       With A crew         With his/her parents/family       Other:       Dental       Other:       With spouse and kids       Missed State test         How long is youth planning to be in area       Other:       Other:       With kids       Alone         English Oral Lang Prof       Youth is a candidate for       Availability       S. M. T. W. T. E. S.                                                                                                    |
|             | Learning English       Educational materials         Job training       Support services         GED       OSY welcome bag         Earning a diploma       Referral(s) (list in comments)         Not sure       Nothing         Other:       Other:                                                                                                    |

The **OSY Profile** panel holds information about migrant Out of School Youth (OSY). This information can be entered by a recruiter at the time of recruitment, or by data entry staff after the COE is Accepted.

## NEBRASKA MIGRANT EDUCATION PROGRAM

## Verification Date Guide

**Verification Date** – This field is used to validate that a migrant child/youth has been verified by the project to have resided for at least 1 day between September 1<sup>st</sup> and August 31<sup>st</sup> of the year in question.

| School Name              | His   | tory         |            |     |        |      | N      | IE Co   | de      |        |         | Project I | denotes rea<br>D | d only<br>Scho | COE of | data<br>r |         |                  |
|--------------------------|-------|--------------|------------|-----|--------|------|--------|---------|---------|--------|---------|-----------|------------------|----------------|--------|-----------|---------|------------------|
| HASTINGS S               | ENIO  | R HIGH SCHO  | DOL        |     |        |      | - (    | 01-00   | 18-001  |        | w       | NEBNKO    | -                | 15/1           | 16 .   | -         |         |                  |
| Enroll Date              | Verif | ication Date | Withdraw D | ate | Type   | Gra  | sde    | Co      | nt Svcs | Imm    | AvailM  | SIX Term  | Date Termina     | tion T         | Type / | Date      |         |                  |
| 02/03/16                 | 02/   | 03/16        |            | 1   | R .    | - 11 |        | -       | -       |        | •       |           |                  |                |        |           |         | Drop Out         |
| From City*               |       | State*Cou    | ntry       | Tos | choo   | Dist | trict* |         |         | State* | QADate  | Res. Di   | ate              | MEP            | Proj 1 | Гуре      | Pending |                  |
|                          |       |              |            |     |        |      |        |         |         |        | NE      | 02/03/1   | 6 02/03/         | 16             | 01     | -         |         | Resident Only    |
| District of Re           | siden | oe           | C          | om  | ment   |      |        |         |         |        |         |           |                  |                |        |           |         | -                |
| HASTINGS P               | UBLIC | SCHOOLS      | *          |     |        |      |        |         |         |        |         |           |                  |                |        |           |         |                  |
| +-~                      | X     | QA Date      | Res Date   | E   | rol D  | ate  | Veri   | ficatio | on Date | With   | draw Da | te Grade  | Projectid        | Ne             | Code   | 1         | Facilit | ty Name          |
| < < >                    | H     | 02/03/16     | 02/03/16   | 0   | 2/03/1 | .6   | 02/    | 03/16   |         |        |         | 11        | NEENKX           | 01-            | -0018- | 001       | HAST    | INGS SENIOR HIGH |
| Funding Date<br>02/03/16 |       |              |            |     |        |      |        |         |         |        |         |           |                  |                |        |           |         |                  |
| Created:<br>02/04/16     |       |              |            |     |        |      |        |         |         |        |         |           |                  |                |        |           |         |                  |

- This field is located in MIS2000 on the School History panel between the Enroll Date and Withdraw Date fields.
- > The Verification Date will auto-fill for each history line as the enroll date.
- This field can be overridden to update each time you verify that a migrant child/youth still resides in your project area. This field can be updated as many times as needed.
- Data Entry requirement: By September 30<sup>th</sup> of each year, every eligible migrant child must have a Verification Date of September 1<sup>st</sup> or later.

### Report Available in Snap Reports!

**Verification Date** – This report will provide a list of eligible migrant students who have an enrollment between the dates specified. This report will display the most recent enroll and withdraw dates along with the most recent Verification Date recorded.

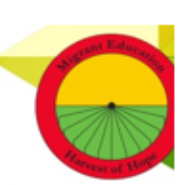

## Grade/Age Conversion Chart

| Grade                  | Age                         |
|------------------------|-----------------------------|
| PO                     | Under age 1                 |
| P1                     | Age 1                       |
| P2                     | Age2                        |
| P3                     | Age 3                       |
| P4                     | Age 4                       |
| P5                     | Age 5                       |
| PS                     | Any age attending preschool |
| Kindergarten           | 5 or 6                      |
| 1 <sup>st</sup> grade  | 6 or 7                      |
| 2 <sup>nd</sup> grade  | 7 or 8                      |
| 3 <sup>rd</sup> grade  | 8 or 9                      |
| 4 <sup>th</sup> grade  | 9 or 10                     |
| 5 <sup>th</sup> grade  | 10 or 11                    |
| 6 <sup>th</sup> grade  | 11 or 12                    |
| 7 <sup>th</sup> grade  | 12 or 13                    |
| 8 <sup>th</sup> grade  | 13 or 14                    |
| 9 <sup>th</sup> grade  | 14 or 15                    |
| 10 <sup>th</sup> grade | 15 or 16                    |
| 11 <sup>th</sup> grade | 16 or 17                    |
| 12 <sup>th</sup> grade | 17 or 18+                   |
| UG                     | Ungraded (any age)          |
| 00                     | 16-18+                      |

## **Continuation of Services Guide**

**Continuation of Services** – The "continuation of services" provision found in section 1304(e) of the statute provides that: (1) a child who ceases to be a migratory child during a school term shall be eligible for services until the end of such term; (2) a child who is no longer a migratory child may continue to receive services for one additional school year, <u>but only if comparable services in are not available through other programs</u>; and (3) secondary school students who were eligible for services in secondary school may continue to be served through credit accrual programs until graduation. NOTE: Continuation of Service students should not be counted as eligible in Category 1 or Category 2; these students participate in the MEP but do not generate funds.

| pol History                                            |                                    | 5                             |
|--------------------------------------------------------|------------------------------------|-------------------------------|
| Jame                                                   | NE Code                            | Project ID School Year        |
| AL HIGH SCHOOL                                         | 28-0001-007                        | ▼ NEOPSI ▼ 14/15 ▼            |
| ate Withdraw Date Type Grade<br>014 2/20/2015 R ▼ 11 ▼ | Cont Syry Imm AvailMSIX Term Da    | te Termination Type / Date    |
| ity* State* Countr                                     | 01 Providing services for duration | of term                       |
| DISTRICT                                               | 02 Providing services for addition | alyear01 💌                    |
| of Residence Com                                       | m 03 Serving secondary students th | nrough credit accrual progs 🔄 |

**Cont Svcs** (Continuation of Services) – Refers to students who still receive services after their eligibility has ended. You may choose from the following options:

- 01 Providing services for duration of term (semester)
- 02 Providing services for additional year (longer than the remaining term up to a year)
- 03 Serving secondary students through credit accrual progs (programs)

### **Report Available in Snap Reports!**

**Continuation of Services** – This report will provide a list of anyone who has a history line with a Continuation of Services code during the time period specified.

## **Continuation of Services Examples**

Jane Doe's eligibility ends on 10/1/18. She is currently receiving tutoring funded by the MEP. She will continue to receive this service until the end of the semester in December.

#### Procedure

Step 1: Select Cont Svcs code 01

Step 2: Enter Withdraw Date of last day of semester

| ichool Name                                                            |                                 | NE Code                              | Project ID                     | School Year Bending                          |
|------------------------------------------------------------------------|---------------------------------|--------------------------------------|--------------------------------|----------------------------------------------|
| CENTRAL HIGH SCHOOL                                                    | _                               | 28-0001-007                          | <ul> <li>NEOPSI</li> </ul>     | ▼ 15/16 ▼ OSY                                |
| Inroll Date         Withdraw Da           8/15/2015         12/20/2015 | ke Type Grade Co<br>R 💌 11 💌 01 | nt Svcs Imm AvailMSIX Ter<br>10/15/2 | m Date Termination Type<br>015 | * denotes read only COE data                 |
| rom City*<br>MAPA DISTRICT                                             | State* Country* 1               | o School District*                   | State* QADate*                 | ResDate MEP Proj Type<br>editable after 01 - |

Continue to code all services given in the appropriate timeline

John Doe's eligibility ends on 10/1/18. He is currently receiving transportation to school funded by the MEP. This service is not available through any other program. He will continue to receive this service until the end of the year in May.

#### Procedure

Step 1: Select Cont Svcs code 01

Step 2: Enter Withdraw Date of last day of semester (December).

Setp 3: Create a new history line

Step 4: Give an Enroll Date of the day after previous withdraw date

Step 5: Select Cont Svcs code 02

Step 6: Give a withdraw date of last day of school at the end of the school year

| School Name                                      |                 | NE Code              | Pr                             | roject ID          | School Year Pending        |
|--------------------------------------------------|-----------------|----------------------|--------------------------------|--------------------|----------------------------|
| CENTRAL HIGH SCHOOL                              |                 | 28-0001-0            | 107 💌 N                        | EOPSI .            | 15/16 • OSY                |
| Inroll Date Withdraw Dat<br>8/15/2015 12/20/2015 | R V 11 V        | Cont Svcs mm AvailMS | IX Term Date Termin<br>15/2015 | hation Type / Date | denotes read only COE data |
| From City*                                       | State* Country* | To School District*  | State* Q                       | ADate* ResD        | ate MEP Proj Type          |
| JHAPA DISTRICT                                   | NEP             | OMAHA                | NE 6                           | /19/2014 ecitat    | se after 01 -              |

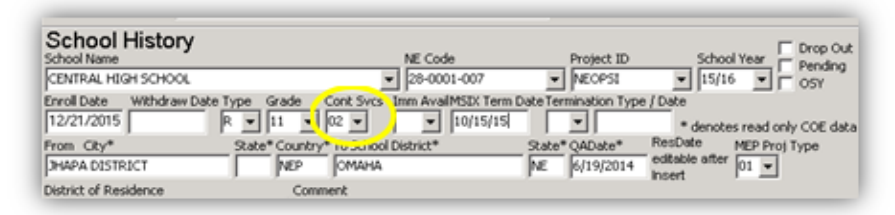

Continue to code all services given in the appropriate timeline

Jane Doe's eligibility ends on 10/1/15. She is in 11<sup>th</sup> grade. She is currently participating in a Credit Accrual program funded by the MEP. She will continue to receive these services until she graduates.

#### Procedure

Step 1: Select Cont Svcs code 01

Step 2: Enter Withdraw Date of last day of semester (December).

Setp 3: Create a new history line

Step 4: Give an Enroll Date of the day after previous withdraw date

Step 5: Select Cont Svcs code 03

Step 6: Enroll and withdraw her from each Regular and Summer term as usual until she graduates, coding Cont Svcs code 03 on each additional enrollment.

| ichool Name                                                              |                | NE Code                                    | Project ID                 | School Year Drop Out         |
|--------------------------------------------------------------------------|----------------|--------------------------------------------|----------------------------|------------------------------|
| CENTRAL HIGH SCHOOL                                                      |                | ▼ 28-0001-007                              | <ul> <li>NEOPSI</li> </ul> | ▼ 15/16 ▼ OSY                |
| Inroll Date         Withdraw Date           8/15/2015         12/20/2015 | R 💌 11 📢       | Cont Svcs Imm AvaiMSD: Ter<br>01 - 10/15/2 | 1015 Termination Type      | * denotes read only COE data |
| from City*                                                               | State* Country | * 10 Jonool District*                      | State* QADate*             | ResDate MEP Proj Type        |
| JHAPA DISTRICT                                                           | NEP            | OMAHA                                      | NE 6/19/2014               | editable after 01 -          |

| School History<br>School Name                                      | NE Code                                | Project ID                           | School Year                               |
|--------------------------------------------------------------------|----------------------------------------|--------------------------------------|-------------------------------------------|
| CENTRAL HIGH SCHOOL                                                | ₹ 28-0001-007                          | <ul> <li>NEOPSI</li> </ul>           | ▼ 15/16 ▼ OSY                             |
| Inroll Date Withdraw Date Type Grac<br>12/21/2015 5/15/2016 R ▼ 11 | Cont Svcs Imm AvailMSIX Term           | Date Termination Type / D            | * denotes read only COE data              |
| rom City* State*Co<br>2HAPA DISTRICT N                             | Intry" To Collwol District"<br>P OMAHA | State* QADate* Ro<br>NE 6/19/2014 In | ssDate MEP Proj Type<br>Stable after 01 - |

Continue to code all services given in the appropriate timeline

## NEBRASKA MIGRANT EDUCATION PROGRAM

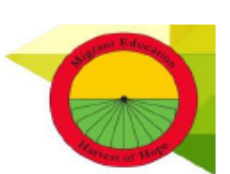

### NEBRASKA SERVICE REPORTING CODES

### TRANSFER OF STUDENT RECORDS SUMMARY

As stated in Sections 1303 and 1304 of the Title I, Part C Non-Regulatory Guidance, States are required to report certain information on the Migrant Education Program (MEP) through a Consolidated State Performance Report. Each year, in terms of the MEP, State education agencies (SEAs) are generally required to submit information about the numbers and characteristics of participating children, the types of services provided, the number of participants by grade level, and other pertinent data elements.

The Nebraska MEP utilizes the MIS2000 database system to collect, store, process, and electronically transfer student educational information to meet the reporting requirement of the program. Section 1306(b)(2) requires SEAs to promote interstate and intrastate coordination by providing for educational continuity through the timely transfer of pertinent school records when children move from one school to another, whether or not the move occurs during the regular school year. The timely transfer of student records can be an effective means of reducing the effects of educational disruption on migrant students. It enables school

SEAs and LOAs must comply with two fiscal requirements regarding the expenditure of State and local funds to ensure that MEP funds are used to provide services that are supplemental to the regular services migrant children receive. The statute requires SEAS and LOAs to: (1) use MEP funds to "supplement, not supplant" Federal and non-Federal funds; and (2) provide services to migratory children with State and local funds that are at least comparable to services provided to non-migratory children.

officials to make appropriate decisions regarding a student's enrollment in school, grade placement, and academic plan.

### FISCAL REQUIREMENTS

Section 1306(b)(2) requires SEAs and LOAs to provide services to migrant students from other Federal programs *before* they use MEP funds to provide services. Therefore, other Federal programs must select and provide services to eligible migrant students on the same basis as other eligible children. After the other Federal program selects students for services, an SEA or LOA may use MEP funds to increase the number of migrant students who participate in the project and/or enhance the services that participating migrant students otherwise receive.

### PROVISION OF SERVICES

For purposes of the Migrant Education Program (MEP), "services" are a subset of all allowable activities that the MEP can provide through its programs and projects. Although SEAs and local operating agencies (LOAs) may spend MEP funds on many types of allowable activities, some of these activities do not constitute a "service" (e.g., identification and recruitment or parental involvement activities). "Services" are distinct in that they are the educational or educationally related activities provided to migrant children to enable them to succeed in school. Because student success is the overarching goal of the MEP, services are a vital aspect of the program. In providing services, SEAs must give priority to migrant children who are failing or are most at risk of failing and whose education has been interrupted during the regular school year.

### MEP SERVICES

"Services" are those educational or educationally related activities that: (1) directly benefit a migrant child; (2) address a need of a migrant child consistent with the SEA's comprehensive needs assessment and service delivery plan; (3) are grounded in scientifically based research or, in the case of support services, are a generally accepted practice; and (4) are designed to enable the program to meet its measurable outcomes and contribute to the achievement of the State's performance targets.

SEAs and local operating agencies may use MEP funds to provide instructional services (e.g., educational activities for preschool-age children and instruction in elementary and secondary schools, such as tutoring before and after school); and support services (e.g., educationally related activities, such as advocacy for migrant children; health, nutrition, and social services for migrant families; necessary educational supplies; transportation.

### MEP ACTIVITIES

Activities related to identification and recruitment activities, parental involvement, program evaluation, professional development, or administration of the program, are examples of allowable activities that are <u>not</u> considered services. Other examples of an allowable activity that would <u>not</u> be considered a service would be the one-time act of providing instructional packets to a child or family and handing out leaflets to migrant families on available reading programs as part of an effort to increase the reading skills of migrant children.

Although these are allowable activities, they are not services because they do not meet all of the following criteria: (1) it does not directly benefit migrant children; (2) it is not grounded in scientifically based research; and (3) in and of itself, the activity will not increase children's reading skills and thereby increase their ability to meet the State's performance targets.

### NEBRASKA SERVICE CODES

### INSTRUCTIONAL SERVICE CODES

Instructional Service Codes represent instruction in a subject area provided for students on a regular or systematic basis, usually for a predetermined period of time. It can include instruction provided by a <u>MEP-funded teacher or</u> <u>MEP-funded paraprofessional (under the direct supervision of a teacher)</u>. It may include correspondence or online courses taken by a student under the supervision of a teacher. Note: The one-time act of providing instructional packets to a child or family does not constitute an instructional service.

\*In Nebraska it is required that instructional services follow a set curriculum and produce student outcomes (i.e. pre- and post-assessment data).

- CRE <u>High School Credit Accrual</u>: Instructional courses that accrue credits needed for high school graduation provided by a teacher for students on a regular or systematic basis, usually for a predetermined period of time.
- **ESL** English as a Second Language: Instructional programs for English Language Learners designed to increase English proficiency and academic achievement in core subjects.
- **EXT** Extended Day/Week Program: Any method of MEP-funded instructional delivery that extends the total hours of a school day or week beyond that which would otherwise be available for learning in the regular school year. This category would include early-morning and after-school programs, evening programs and other programs that alter the school schedule to accommodate migrant student schedules, Saturday programs, and other programs that extend the time for learning outside of the traditional "9:00-3:00" school day or 5-day school week. Methods that substitute one type of learning time for another within the traditional school day, such as pullouts or in-class tutoring, are not considered extended-time instructional approaches for purposes of this report. Extended day/week projects do not include summer term or intersession projects. *Note: When coding EXT, please also code the subject area(s).*
- GED <u>General Education Development (GED)</u>: Students are enrolled in GED program and/or instruction is provided to prepare students for the GED test.
- MAT <u>Math</u>: Instruction in math provided for students on a regular or systematic basis, usually for a predetermined period of time.
- PED <u>Prevention Education/Health</u>: Instruction provided in health education for students on a regular basis, usually for a predetermined period of time.
- PGE <u>Pre-GED</u>: Education in preparation to enroll in a GED program (may include adult basic education).
- PRE <u>Preschool</u>: Children enrolled in an early childhood educational program, funded through MEP. Instruction provided supports development of school readiness skills through a preschool or homebased program.

Revised 2019

For additional information: <u>Allowable Title I Expenses</u> <u>Non-Regulatory Guidance- Title I, Part C Migrant Education Program</u> <u>Elementary & Secondary Education Act</u>

- RLA <u>Reading Language Arts</u>: Instruction provided in reading language arts for students on a regular or systematic basis, usually for a predetermined period of time.
- SCI Science: Instruction in science provided for students on a regular or systematic basis, usually for a predetermined period of time.
- SST <u>Social Studies</u>: Instruction in social studies provided for students on a regular or systematic basis, usually for a predetermined period of time.

### SUPPORT SERVICE CODES

Support Service Codes represent <u>MEP-funded</u> services that include, but are not limited to, health, nutrition, counseling, and social services for migrant families, necessary educational supplies, and transportation. The one-time act of providing instructional or informational packets to a child or family does not constitute a support service.

- CLO <u>Clothing</u>: Clothing provided.
- **GUI** <u>Guidance</u>: Services to help a student to better identify and enhance his or her educational, personal, or occupational potential; relate his or her abilities, emotions, and aptitudes to educational and career opportunities; utilize his or her abilities in formulating realistic plans; and achieve satisfying personal and social development.
- **FLT** <u>Family Literacy Program</u>: Provided to parents/family on a voluntary basis and are of sufficient duration to make sustainable changes in a family. Programs integrate the following activities: interactive literacy activities between parents and their children; training for parents regarding how to be the primary teacher for their children and full partners in the education of their children; parent literacy training that leads to economic self-sufficiency; and an age-appropriate education to prepare children for success in school and life experiences.
- HEA <u>Health Services</u>: Includes but is not limited to hearing screenings, vision exams, eyeglasses, dental checkups, physical exams, vaccinations and health products.
- INT Interpretation/Translation: Interpreting (oral) or translating (written) services provided for the student.

Note: This would not include communication with the parents regarding child's educational progress or school activities as part of the regular communication with ALL parents. This would not include any interpretation/translation for parental involvement activities as Section 1118 requires activities to be conducted in a format and language understandable to parents.

LIF Life Skills: A service that enable individuals to deal effectively with the demands and challenges of everyday life. In primary or secondary education, life skills may refer to a skill set that accommodates more specific needs of modern life; examples include money management, food preparation, hygiene training, basic literacy, the ability to reason with numbers and other mathematical concepts (numeracy), and organizational skills.

Revised 2019

- MTR <u>Material Resources</u>: Includes necessary educational supplies, educationally related books, and other materials (e.g., iPods, backpacks, etc.)
- NUT <u>Nutrition (not School Meals Program)</u>: Nutritional provisions, snacks, etc., provided before, during or after-school programs.
- OTH Other: No other resources available. Note: Include a comment to indicate the service provided.
- **REF** <u>Referral</u>: Educational or educationally related (supportive) services provided from non-MEP programs or organizations that migrant children would not have received without the efforts of MEP-funded personnel. The child must actually receive the service in order for it to be counted as a referral. An eligible migrant child must be the direct recipient of the referred service.
- TRA Transportation: MEP-funded transportation.
- **TUT** <u>Tutoring</u>: This may include one-on-one tutoring services provided at a time when a student would not otherwise receive instruction from a teacher.
- YLS Youth Leadership: Programs/workshops geared towards nurturing the leadership skills within students to achieve personal growth resulting in a desire to create positive change in their lives and community. Programs are designed to increase academic excellence through student engagement; provide students with the purpose, tools, and direction necessary to achieve personal and academic success; produce active student leaders who will serve their families, schools and communities with distinction and encourage other students to do the same; institute leadership, pride and education as important keys to success.

### SUMMER SERVICE CODES

- ASP <u>Academic Summer Program</u>: Total number of students who attended at least 15 days (over 5 hours, but less than 8 hours per day).
- HSP <u>1/2 Day Summer Program</u>: Total number of students who attended 15 days (over 2 hours, but less than 5 hours per day)

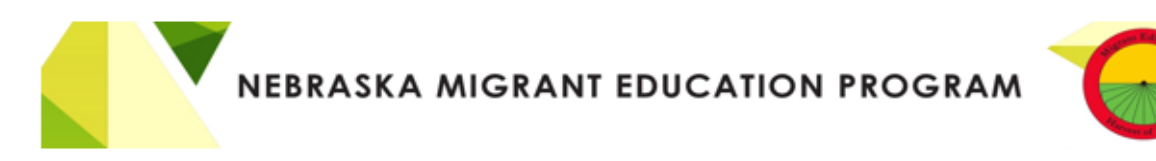

### Student Health Information Form

Student Name: \_\_\_\_\_\_ Student MIS2000 ID: \_\_\_\_\_

| Exam          | Date of most | Results |
|---------------|--------------|---------|
|               | recent exam  |         |
| Vision        |              |         |
| Hearing       |              |         |
| Physical Exam |              |         |
| TB Skin Test  |              |         |

Immunization Records Available? (circle one) Y N

| Vaccination                          | Date | Date | Date | Date | Date |
|--------------------------------------|------|------|------|------|------|
| (DTP) Diphtheria, Tetanus, Pertussis |      |      |      |      |      |
| (OPV) or (IPV) Polio Vaccine         |      |      |      |      |      |
| (MMR) Measles, Mumps, Rubella        |      |      |      |      |      |
| (HIB) Haemophilus influenza b        |      |      |      |      |      |

Medical/Health Alert Indicator (circle one) Acute Chronic None

| Conditions  | Description: |
|-------------|--------------|
|             |              |
| Allergies   | Description: |
| Medications | Description: |

I authorize the release of information on this document for the use of the Migrant Education Program.

Parent/Guardian Signature \_\_\_\_\_

Updated 2019

### Priority for Services Students

As part of the Every Student Succeeds Act (ESSA) requirements for Title I, Part C, every State must set its priorities for services; likewise, every MEP in every State is required to maintain a list of eligible migrant students, migrant students served, and migrant students designated as having Priority for Services (PFS). Determining which migrant students are PFS is put into place through the Service Delivery Plan as part of the State activity in which Nebraska sets its performance goals, targets, and benchmarks to ensure the appropriate delivery of migrant student services.

Priority for services is given to migratory children who (1) have made a qualifying move within the previous 1-year period and who (2) are failing, or most at risk of failing, to meet the challenging State academic standards; or have dropped out of school, (applies to USA schools only). If any of the factors (A1-A11) have been identified within the *Failing or Most at Risk of Failing, to Meet State Standards* and a *qualifying move* within the previous 1-year period are met, the child/youth is designated as PFS. Both sections (1) and (2) must be met in order for a migrant child/youth to be considered PFS.

Failing, or Most At-Risk of Failing, to Meet State Standards Factors

- A1 Disabled/IEP Student is identified as having a disability (i.e. IEP, 504 Plan)
- A2 Poor Attendance Student is not attending school regularly (according to district policy)
- A3 Retention Student has repeated a grade level or a course
- A4 Modal Grade Student is placed in a class that is not age appropriate (i.e. 1<sup>st</sup> grade placement, 8 years old
- A5 Credit Deficient Student is behind in accruing credits toward graduation requirements (based on local requirements)
- A6 LEP Student is classified as either non-English proficient or limited English proficient according to local language assessment practice
- A7 Low Performance Student scores below proficient on State or local reading, writing, or mathematics assessments
- A8 OSY A migrant youth under the age of 22 who: 1)has not graduation; 2) is not attending school; 3) is classified as having dropped out and/or is here to work
- A9 Prekindergarten Children Migrant children ages 3-5 that are not served by any other program
- A10 Homeless Migrant children that meet the definition of the McKinney-Vento Homeless Program

Every local migrant project in Nebraska is required to enter At-Risk information on every migrant child/youth into MIS2000. This provides information to determine which migrant children/youth should receive services first, provides other districts/States information should the child/youth move, and assists the State MEP in determining allocations.

Priority for Services Students 2019

Nebraska Department of Education Migrant Education PO Box 94987, 301 Centennial Mall South Lincoln, NE 68509-4987

Solutions for Out-of-School Youth (SOSY) OSY STUDENT PROFILE Form #07-007 Due Date: Required on all OSY determinations

| 1   |    |    |
|-----|----|----|
| - 6 | 0  | 51 |
| ٦.  | ж. | +2 |
|     | ×1 | -  |

| I                                                                                                    |                                                                                                |        |                                                                                   |                                                            |                                       |                |               |
|----------------------------------------------------------------------------------------------------|------------------------------------------------------------------------------------------------|--------|-----------------------------------------------------------------------------------|------------------------------------------------------------|---------------------------------------|----------------|---------------|
| Date:                                                                                                    | MEP Project Re                                                                                 | egion: |                                                                                   |                                                            | COE# or M                             | EP ID:         |               |
| Name:                                                                                                    |                                                                                                |        |                                                                                   | □Male                                                      | e ⊡Femal                              | e Ag           | ge:           |
| Address/Camp:                                                                                                    |                                                                                                | Phon   | e:                                                                                | Option<br>on bei                                           | al: How lon                           | g is yo<br>ea? | outh planning |
| Last grade attended:                                                                                                    | Where:                                                                                         |        |                                                                                   |                                                            |                                       | Year           | r:            |
| English oral language profice<br>High =Medium =Low =N                                                                                | ciency:<br>one                                                                                 |        | DEnglish D                                                                        | iage:<br>Spanish                                           | □Other:                               | 1              |               |
| Health needs: ⊡Medical<br>⊡Other:                                                                                                    | □Vision □Den                                                                                   | ital 🗆 | Jrgent                                                                            |                                                            |                                       |                |               |
| Based on the information c                                                                                                    | ollected above, t                                                                              | the yo | uthis: ⊡H                                                                         | ere-to-w                                                   | ork c                                 | Recov          | very          |
| Check all that apply in the cat                                                                                                    | egories below.                                                                                 |        |                                                                                   |                                                            |                                       |                |               |
| Expressed interests in:<br>□Learning English<br>□Job training<br>□GED<br>□Earning a diploma<br>□Not sure<br>□No interests<br>□Other: | -                                                                                              |        | Availability<br>Days<br>Evenings<br>Weekends<br>Other:                            | r:<br>5                                                    |                                       |                |               |
| Has access to transportatio                                                                                                    | n:                                                                                             |        | Reason for<br>Lacking cr<br>Needed to<br>Missed St<br>Other:                      | r leaving<br>redits<br>) work<br>ate test                  | j school:                             |                |               |
| Youth is a candidate for:<br>DHS diploma<br>Pre GED/GED<br>DHEP<br>Adult Basic Ed.<br>ESL<br>CAMP<br>Other:                          | □Health Educatio<br>□Job training<br>□Career explorati<br>□Life skills<br>□PASS<br>□MP3 Player | n      | At interview<br>DEducation<br>DSupport so<br>DOSY welc<br>DReferral(s)<br>DOther: | w, youth<br>al mater<br>ervices<br>ome bag<br>) (list in ( | n received:<br>ials<br>j<br>comments) |                |               |
| Comments:                                                                                                    |                                                                                                |        |                                                                                   |                                                            |                                       |                |               |

## MIS2000 SNAP REPORTS LIST

| 0-21 Eligible Student List    | This report includes the most recent history line for all youth who are eligible between<br>Start Date and End Date.                                                                                                    |
|-------------------------------|----------------------------------------------------------------------------------------------------|
| 0-21 Student List             | This report includes the most recent history line for all youth who have an enrollment<br>between Start Date and End Date                                                                                                    |
| 0-21 Student List by Facility | This report includes the most recent history line for all youth who have an enrollment<br>between Start Date and End Date and is sorted by school facility                                                                                        |
| 0-21 Student List Duplicated  | This report includes each history line for all eligible migrant youth, ages 0-21, between<br>Start Date and End Date. Use the BIRTHDATE or GRADE filters for a specific age or grade<br>group list.                                               |
| 3-12 Child Count              | This report includes the most recent history line for all youth, ages 3-21, who have at<br>least one At Risk need (A1-A10) selected between the Start and End Date. PFS are not<br>included in this report.                                       |
| Accepted COEs                 | This report includes all of the COEs that have been accepted between the Start and End<br>Date                                                                                                    |
| At Risk                       | This report includes the most recent history line for all youth, ages 3-21, who have at<br>least one At Risk need (A1-A10) selected between Start Date and End Date.PFS are not<br>included in this report.                                       |
| COE Family Information        | This report includes COE family and contact information for all COEs with a qualifying<br>QAD between Start Date and End Date.                                                                                                    |
| COE Status Report             | This report includes all of the COEs entered into MIS 2000 between Start Date and End<br>Date.Reports are separated by recruiter and then by current COE Status.                                                                                  |
| Continuation of Services      | This report provides a list of any student in MIS who has a history line with a<br>Continuation of Services code selected between Start Date and End Date.                                                                                        |
| Current Family Information    | This report includes the most recent family and contact information for youth enrolled<br>between Start Date and End Date.                                                                                                    |
| Current Family Information    | This report includes the most recent family and contact, needs, and services                                                                                                    |
| with Student Summary          | information for youth between Start Date and End Date                                                                                                    |
| Drop Out List                 | This report includes the most recent history line for all youth who have the Drop Out<br>box checked in the School History section between Start Date and End Date.                                                                               |
| End of Eligibility            | This report includes the most recent history line for all youth who have an expired QAD,<br>turned 22 years of age, or have graduated or obtained a GED between Start Date and<br>End Date.                                                       |
| Graduated                     | This report includes the most recent history line for all youth who have the Term Type G                                                                                                    |
|                               | (Graduated) selected in the School History section between Start Date and End Date.                                                                                                    |
| Missed Enrollment Report      | (enroll date, grade, type, etc)                                                                                                    |
| Not Served                    | This report includes the most recent history line for those that do not have a<br>Supplemental Code attached to a history line between Start Date and End Date.                                                                                   |
| Out of School Youth           | This report includes the most recent history line for all youth who have been given the<br>grade "00" in the School History section between Start Date and End Date.                                                                              |
| Priority For Services         | This report includes the most recent history line for all youth, ages 3-21, who are<br>marked PFS between Start Date and End Date                                                                                                    |
| Rejected COEs                 | This report includes all of the COEs that are currently rejected. This report does not use<br>a date range.                                                                                                    |
| Served                        | This report includes the most recent history line for all youth, ages 0-21, who was coded with any type of service in the Supplemental Section between Start Date and End Date.                                                                   |
| Student Summary Report        | This report includes a list of youth, ages 0-21 who between Start Date and End Date.<br>This report includes flags for PFS, PFS Served, At-Risk, At-Risk Served, OSY, and<br>Supplemental Codes. Each child is given an Age/Grade group category. |
| Verification Date             | This report provides a list of eligible migrant students who have an enrollment between<br>Start Date and End Date. This report will display the most recent enroll and withdraw<br>dates along with the most recent Verification date recorded.  |

### ELECTRONIC COE CHECKLIST

| H            | New COE        | Submit COE For  | Review View Lo    | g Print S  | ave My Work  | Cancel Changes   | Delete COE  | Upda              | te Zoom    | 10 |
|--------------|----------------|-----------------|-------------------|------------|--------------|------------------|-------------|-------------------|------------|----|
| Find COEs    |                |                 |                   |            |              |                  |             |                   |            |    |
| OE Year 201  | 8 COE Date     | 06/25/18 Pro    | oject ID 🔹 Pen    | ding 🔹     |              |                  |             | Incom             | plete COE  | ID |
|              | C DATA         |                 |                   |            |              |                  |             |                   |            |    |
| C I. FASIL   | DAIA           |                 |                   |            |              |                  |             |                   |            |    |
| 🕙 II. CHILI  | D DATA         | ame dhiast N    | ama 2. E.Sudhu d  | First Name | 7 Middle Nee | e 9 Car 6 Birth  | Data Ass 1  | Add               | student to | co |
| Resident     | Only 4a Last N | ame 40 Last N   | ame 2 5 Sumx 6    | First Name | / Middle Nam | ne a sex 9 birth | Date Age 1  | UMB 11 Code       |            | C  |
| OSY          |                |                 |                   |            | ][           |                  |             |                   |            | ×  |
| 17 Desidence | Date 13a Birt  | h City 13b Birt | h State 13c Birth | Country 14 | BC 15 Ethn   | icity/Race       | NE Building | Code Facility Nam | e          |    |
| 12 Residency |                |                 |                   |            |              |                  |             |                   |            |    |

### I. Family Data

- Enter the Project ID
- Parent/Guardian 1 & 2 Enter the full legal name of the child(ren)'s Parent/Guardian(s). If the child is the worker and is not living with a parent or guardian, enter a dash (-) in the <u>first</u> and last name fields of Parent/Guardian 1 ONLY.
- Current Address Provide current physical address if the physical address is different from the mailing address, provide the mailing address in Address 2 field of the COE
  - Current Address
  - Address 2
  - City
  - State
  - Zip Code
- Phone 1 & 2 Provide telephone number with 3 digit area code. It has a ten-digit entry (e.g. 123-456-7890; if available)
   If no phone number is available, enter 000-000-0000 into the Phone 1 field.
- Email Provide email address if available.

This field can also be used for a third phone number if available.

- Legal Parent/Guardian Data Optional List Legal Parent/Guardian information in this field if available
- Language Select the spoken language of the family. If specific language is not available, select "Other" and contact MEP Analyst to add a new language to MIS2000.

| 8    | H 4 P H New COE Submit COE For Review View Log               | Print Save My Work Cancel Changes | Delete COE Update Zoom              | 100 |
|------|--------------------------------------------------------------|-----------------------------------|-------------------------------------|-----|
| *    | Find COEs                                                    |                                   |                                     |     |
| lder | COE Year 2018 COE Date 06/25/18 Project ID Pend              | ng ·                              | COE                                 | ID  |
| ŝ    |                                                              | •                                 |                                     |     |
|      | I. FAMILY DATA                                               |                                   |                                     |     |
|      | 1a Parent/Guardian 1: Last Name 1 Last Name 2 Suffix First N | ame Middle Name 2a Current Addres | s Address 2 2b City 2c State 2d Zip |     |
|      |                                                              |                                   | * NE *                              |     |
|      | th Decent/Guardian 1: Last Name 1 Last Name 2 Suffix First N | ame Middle Name                   |                                     |     |
|      | 10 Parenty Guardian 1: Cast Harme 1 Cast Harme 2 Sumix Prist |                                   |                                     |     |
|      |                                                              |                                   |                                     |     |

### II. Child Data

- □ Resident Only Check this box if the child is not currently attending school.
- OSY If child is an Out-of-School-Youth (OSY), check the OSY checkbox and complete the OSY Profile under the "Student" Tab.

| (i) our more re | a second second s                                                                                                    | New Old Public            |
|-----------------|----------------------------------------------------------------------------------------------------|---------------------------|
| OVE PROTECTS    | Connected to anothing     Connected to anothing     Connected to | In Unit and Service State |
| Children        | Not sure<br>No selected                                                                                                    |                           |

- Last Name & Last Name 2 Child's legal last name(s) If child does not have a Last Name 2, leave COE field blank.
- Suffix When applicable, record the child's generation in the family/suffix (e.g. JR, SR, III), otherwise leave blank
- First Name Enter child's legal first name NO NICKNAMES
- Middle Name Enter child's legal middle name NO NICKNAMES
- Sex Enter child's gender: (M) Male or (F) Female
- Birth Date Enter the child's date of birth (Children listed on the COE must have a birthdate prior to the QAD)

#### **APPENDIX**

| 943    | MIS 2000 - NE999                                                                                                    | - 🗆 ×              |
|--------|----------------------------------------------------------------------------------------------------|--------------------|
| ë      | H 4 F H New COE Submit COE For Review View Log Print Save My Work Cancel Changes Delete COE                                                                                                    | Jpdate Zoom 100%   |
| tudent | COE Year         2018         COE Date         06/25/18         Project ID         *         Pending         *         Inco                                                                                                    | omplete COE ID     |
| 5      | ○ I. FAMILY DATA                                                                                                    |                    |
|        | II. CHILD DATA                                                                                                    | Add student to COE |
|        | Resident Only       4a Last Name       4b Last Name 2       5 Suffix       6 First Name       7 Middle Name       8 Sex       9 Birth Date       Age       10 MB       11 Code         OSY                                                                                                    |                    |
|        | 12 Residency Date 13a Birth City 13b Birth State 13c Birth Country 14 BC 15 Ethnicity/Race NE Building Code Facility Methods Facility Methods | tame →             |
|        | District of Residence Comment Student IDs<br>VE999-65660 *                                                                                                    |                    |

### II. Child Data (continued)

- Age Age is automatically calculated based on the child's DOB
- Multiple Birth Is the child a twin, triplet, etc.? Select Y for Yes, N for No
- Code Birth Code Record the last two numbers that correspond to the evidence used to confirm each child's birth date.

A birth certificate is the best evidence of the child's birth date, if available. If a birth certificate is not available, the interviewer may use another document to confirm he child's birth date, including any of those listed below.

- 1003 baptismal or church certificate;
- 1004 birth certificate
- 1005 entry in family bible
- 1006 hospital certificate
- 1007 parent's affidavit (verbal only)
- 1008 passport
- 1009 physician's certificate
- 1010 previously verified school records
- 1011 State-issued ID
- 1012 driver's license
- 1013 immigration document
- 2382 life insurance policy
- 99<u>99</u> other

If written evidence is not available, the interviewer may rely on a parent's or emancipated youth's verbal statement. In such cases the interviewer should record "07" – the number that corresponds to "parent's affidavit".

| $H_{\rm eff} = - H_{\rm eff}$ | H New COE         | Submit COE For Review   | View Log Print              | Save My Work      | Cancel Changes D    | elete COE           | Update Zoom 1     |
|-------------------------------|-------------------|-------------------------|-----------------------------|-------------------|---------------------|---------------------|-------------------|
| Find COE:                     | 5                 |                         |                             |                   |                     |                     |                   |
| OE Year 2                     | 018 COE Date      | 06/25/18 Project ID     | <ul> <li>Pending</li> </ul> | *                 |                     |                     | Incomplete COE ID |
| 🕑 L FAMI                      | LY DATA           |                         |                             |                   |                     |                     |                   |
|                               |                   |                         |                             |                   |                     |                     |                   |
| ⊙ п. сни                      | LD DAIA           |                         |                             |                   |                     |                     | Add student to CC |
| Residen                       | nt Only 4a Last M | lame 4b Last Name 2     | 5 Suffix 6 First Nam        | ne 7 Middle Nam   | e 8 Sex 9 Birth Dat | e Age 10 MB 11      | Code              |
| OSY                           |                   |                         |                             |                   | *                   | 0 N *               | •                 |
| 12 Residen                    | cy Date 13a Bir   | th City 13b Birth State | 13c Birth Country           | 14 BC _ 15 Ethnie | city/Race N         | E Building Code Fac | ility Name        |
|                               |                   |                         |                             |                   |                     |                     |                   |

### II. Child Data (continued)

- Residency Date Enter the date the child arrived at the city of residence. The residency date and the QAD are the same if the most current move was made due to economic necessity, across school district lines, and with or as a qualified migrant worker. A subsequent move that does not meet these requirements would create a new residency date, but would not change the QAD.
- Birth City Indicate the child's city of birth
- Birth State Indicate the child's State of birth (if applicable) At this time, USA and Mexico are the only countries that have state codes available in MIS2000
- Birth Country Select the appropriate three letter code for the child's country of birth (e.g. USA)
- Binational Code (BC) Y for Yes, N for No Federal Definition: A Binational student is an eligible student who has moved between Mexico and the U.S. with his/her parents or as an emancipated youth at least once in the last 36 months.
- Ethnicity Hispanic/Latino: Y for Yes, N for No
- Race Select appropriate race code.
   AM = Native America or Alaska Native
   AS = Asian
   BL = Black or African American
   PI = Native Hawaiian or Other Pacific Islander
   WH = White

| 1.1     | 1                     | н н     | New COE               | Submit CO   | E For Review              | View Log      | Print    | Save M   | ly Work              | Cancel Ch | inges (   | Delete CO                 | E            | Uş      | date   | Zoom    | 100     |
|---------|-----------------------|---------|-----------------------|-------------|---------------------------|---------------|----------|----------|----------------------|-----------|-----------|---------------------------|--------------|---------|--------|---------|---------|
| $\odot$ | Find (                | OEs     |                       |             |                           |               |          |          |                      |           |           |                           |              |         |        |         |         |
| COE     | Year                  | 2018    | COE Date              | 06/25/18    | Project ID                | · Pendi       | ing      | *        |                      |           |           |                           |              | Inco    | mple   | te cor  | ID      |
| 0       | L F                   | MILY    | DATA                  |             |                           |               |          |          |                      |           |           |                           |              |         |        |         |         |
| 0       | п. с                  | nillo   | DAIA                  |             |                           |               |          |          |                      |           |           |                           |              | LA      | dd stu | dent to | COE     |
|         | Resi                  | dent Or | bala<br>hly 4a Last M | lame 4b La  | ast Name 2                | Suffix 6 Fi   | irst Nam | ne 7 Mic | ddle Nam             | e 8 Sex   | 9 Birth D | ate Age                   | 10 MB        | 11 Code | dd stu | dent to | ()      |
|         | Resi                  | dent Or | hly 4a Last N         | lame 4b Li  | ast Name 2                | Suffix 6 Fi   | irst Nam | ne 7 Mid | ddle Nam             | e 8 Sex   | 9 Birth D | ate Age<br>0              | 10 MB        | 11 Code | dd stu | dent to |         |
|         | Resi<br>OSY<br>2 Resi | dent Or | hiy 4a Last M         | th City 13b | ast Name 2<br>Birth State | 5 Suffix 6 Fi | irst Nam | 14 BC    | ddle Nam<br>15 Ethni | e 8 Sex   | 9 Birth D | ate Age<br>0<br>NE Buildi | 10 MB<br>N * | 11 Code | ad stu | dent to | ()<br>X |
|         | Resi<br>OSY<br>2 Resi | dent Or | hiy 4a Last M         | th City 13b | ast Name 2                | 5 Suffix 6 Fi | irst Nam | 14 BC    | ddle Nam<br>15 Ethni | e 8 Sex - | Birth D   | Age<br>0<br>NE Buildi     | 10 MB<br>N * | 11 Code | ad stu | dent to |         |

### II. Child Data (continued)

- NE Building Code/Facility Name For students attending an academic program in the regular school year, enter the facility information for the school the child is attending. For children who arrive during the summer or are Resident Only assign him/her to the facility the child would be attending if he/she were in school.
- District of Residence Enter the school district in which the child resides (even if the child has opted into another district)
- Comment (optional) Use this field to record any additional comments regarding child data. This field can be used to communicate information such as preschool, grade, enroll date, etc with your project data specialist.

| . The child(ren) listed on this form moved due to economic necessity from a residence in<br>district * / city * / state * / country * to a residence in district * / city * / NE * .                                                                    | IV. COMMENTS Prior residence of parent/guardian if different from child(ren) wa city * / state * / country * . Prior Residence Comments |
|----------------------------------------------------------------------------------------------------|----------------------------------------------------------------------------------------------------|
| <ul> <li>a. reason * . b. The worker, * is the child or the child's parent/guardian spouse .</li> <li>i. (Complete if "to join or precede" is checked in 2a.) The child(ren) moved on <i>date</i>.</li> <li>The worker moved on <i>date</i>.</li> </ul> | Indicate why the residency date of parent/guardian differs from child(ren), if applicable.                                              |

#### III. Qualifying Moves & Work: Items 1-3

- Item 1 Complete the information about where the child moved from and moved to due to economic necessity
  - Indicate Prior residence of parent/guardian if different from children City, State Country
  - D Provide comment in the Prior Residence Comments Field of COE if applicable
- Item 2 Complete information about the child and worker move
  - 2a The children moved: (select one) <u>To join or precede the worker</u>, <u>As the</u> Worker, With the worker
  - 2b Enter full legal name of worker and select the relationship to the child: <u>the child</u>, <u>parent/guardian</u>, <u>spouse</u>
  - 2bi (Complete if "to join or precede" is checked in 2a.) Enter the date the worker moved and the date the children moved. Indicate why the residency date of parent/guardian differs from children.
- Item 3: Qualifying Arrival Date (QAD) refers to the date on which the qualifying move was completed. In general, the QAD is the date that both the child and worker completed the move.

| 4. The worker moved due to economic necessity on date , from a residence in district * / city * / state * / country * to a residence in district * / city * / state * , and * . | 4a - Engaged in new qualifying work comments<br>4b - Actively sought new qualifying work comments                                                                                                    |
|----------------------------------------------------------------------------------------------------|----------------------------------------------------------------------------------------------------|
| 5. The Qualifying work, * describe the agricultural or fishing work * ,<br>was (make a selection in both a. and b.): a. Temporary/Seasonal * b. Fishing/Agriculture *           | Employer Employer Name City * State * * If applicable, check: Sc. Personal subsistence (provide comment)                                                                                                    |
| 6. (Complete if "temporary" is checked in #5a) The work was determined to be temporary employment based on:<br>nature of work *                                                 | 6a - Worker's Statement - Indicate the length of time at<br>qualifying activity<br>6b - Employer's Statement - Indicate the length of time at<br>qualifying activity<br>6c - State documentation for:<br>employer |

#### III. Qualifying Moves & Work: Items 4-5

- Item 4 Complete the information about where the worker moved from and moved to due to economic necessity and provide the date of the move AND select one of the following:
  - 4a. Engaged in new qualifying work soon after the move
    Require a comment of the worker engaged more than 60 dawn often the
    - Provide a comment of the worker engaged more than 60 days after the move
  - 4b. Actively sought new qualifying work AND has a history of recent moves for qualifying work
    - Provide comment to include new qualifying work information and history of (at least two) recent moves for qualifying work (e.g. Applied to work at Smith's farm feeding cows, but job was unavailable. June 2017 – Farm hand, October 2016 feeding cows)
- Item 5: The Qualifying Work Select activity from drop down menu. If the activity is not listed, select "Other" from the menu and record qualifying activity in the COE Log
  - 5a. Select either seasonal or temporary
  - 5b. Select either <u>agricultural or fishing work</u>
  - Qualifying Work Name of employer, City & State
    - Submit Agribusiness Form prior to submitting COE if business is not on the list of qualifying employers
  - 5c. Personal Subsistence Check if applicable and provide comment
- □ Item 6: (Complete only if "temporary" is checked in item 5a)
  - Ga. Worker's Statement If selected, provide a comment detailing the length of time the worker indicated he/she would be at the qualifying activity (# of days, weeks, months
  - 6b. Employer's Statement If selected, provide comment detailing length of time the employer indicated the worker would be at the qualifying activity (# of days, weeks, months)
  - 6c. State Documentation This section is not applicable

| inderstand the purpose<br>with listed on this form i<br>the best of my knowle<br>we.                                                                          | of this form is to help the State determine if the child(ren)/<br>s/are eligible for the Title I, Part C Migrant Education Program.<br>fge, all of the information I have provided to the interviewer is                                                                                                    | Sign       Educational use of information has been explained to me (FERPA).       *         Signed By Name       *         Sign Date       *         Relationship To Child(ren)       * |  |  |  |  |  |  |
|----------------------------------------------------------------------------------------------------|----------------------------------------------------------------------------------------------------|----------------------------------------------------------------------------------------------------|--|--|--|--|--|--|
| IV. Ir                                                                                                    | terviewee Signature                                                                                                    |                                                                                                    |  |  |  |  |  |  |
|                                                                                                    | 1 The family must be informed of a possible re-interview by the state                                                                                                    |                                                                                                    |  |  |  |  |  |  |
|                                                                                                    | FERPA – Interviewer selects whether FERPA was explained to interviewee                                                                                                    |                                                                                                    |  |  |  |  |  |  |
|                                                                                                    | Interviewee Signature – Interviewee                                                                                                    | signs COE                                                                                                    |  |  |  |  |  |  |
|                                                                                                    | Signed By Name – The interviewer uses the same name in this field as what was documented in<br>the Family Section of the COE by selecting the name in the drop down<br>If the interviewee signs with an "X" interviewer provides documentation<br>Signature Date – Interviewer records the date that the interviewee signed the COE                                             |                                                                                                    |  |  |  |  |  |  |
|                                                                                                    |                                                                                                    |                                                                                                    |  |  |  |  |  |  |
|                                                                                                    | <b>Relationship to Child(ren)</b> – Interview<br>Parent/Guardian                                                                                                    | ver indicates whether the Interviewee is the child's                                                                                                    |  |  |  |  |  |  |
|                                                                                                    |                                                                                                    |                                                                                                    |  |  |  |  |  |  |
| VI. ELIGIBILI<br>I certify that based<br>reflected above, the<br>and implemention                                                                             | TY DATA CERTIFICATION<br>on the information provided to me, which in all relevant a<br>se children are migratory children as defined in 20 U.S.C.                                                                                                    | spects is<br>6399(2)<br>Sign Interviewer Name Sign Date Sign Date                                                                                                    |  |  |  |  |  |  |
| VI. ELIGIBILI<br>I certify that based<br>reflected above, the<br>and implementing r<br>certify that, to the t<br>I understand that ar<br>fine or imprisonment | TY DATA CERTIFICATION<br>on the information provided to me, which in all relevant a<br>se children are migratory children as defined in 20 U.S.C.<br>egulations, and thus eligible as such for MEP services. I he<br>est of my knowledge the information is true, reliable, and<br>by false statement provided herein that I have made is sub<br>it pursuant to 18 U.S.C. 1001. | spects is<br>6399(2)<br>ereby<br>d valid and<br>bject to                                                                                                    |  |  |  |  |  |  |

### V. Eligibility Data Certification

- □ Interviewer signature Interviewer signs and dates Interviewer must sign on the <u>same date as interviewee</u>.
- Approval 1 Signature Reviewer 1 signs and dates.
- □ Approval 2 Signature Reviewer 2 signs and dates.
- SEA Reviewer Signatures Reviewer 3 signs and dates if COE is approved. If COE is not approved, it is not signed and it is put in Rejected status.

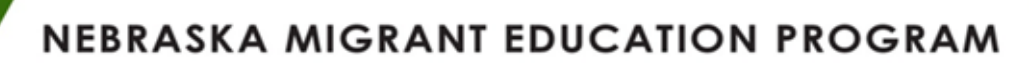

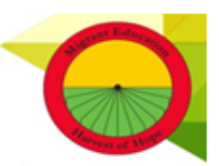

### **Technical Assistance Request Form**

#### REQUESTING INFORMATION

|                       | Name | Email | Phone |
|-----------------------|------|-------|-------|
| Project:              |      |       |       |
| Date of Request:      |      |       |       |
| Project Coordinator:  |      |       |       |
| Request Submitted By: |      |       |       |

### Requested Assistance for:

| Training                                                                      |
|-------------------------------------------------------------------------------|
| Identification & Recruitment Assistance                                       |
| Quality Control                                                               |
| Parent Advisory Council                                                       |
| Continuous Improvement Cycle (Needs Assessment, Service Delivery, Evaluation) |
| Service Provider                                                              |
| Data Collection                                                               |
| Other (Please state nature of activity)                                       |

Time frame for Requested Assistance:

### Please provide a brief description of the proposed activity (including geographic location):

Revised 2019

## NEBRASKA MIS2000 SUPPORT CONTACT:

Danielle Waite State Migrant Education Program Analyst (402)270-0234 danielle.waite@esu9.us